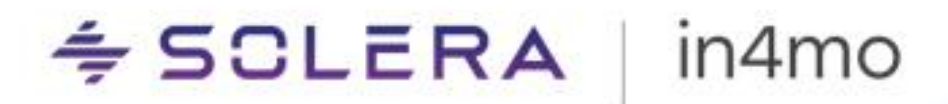

# **KÄYTTÖOPAS** Kustannushallinta 2.0

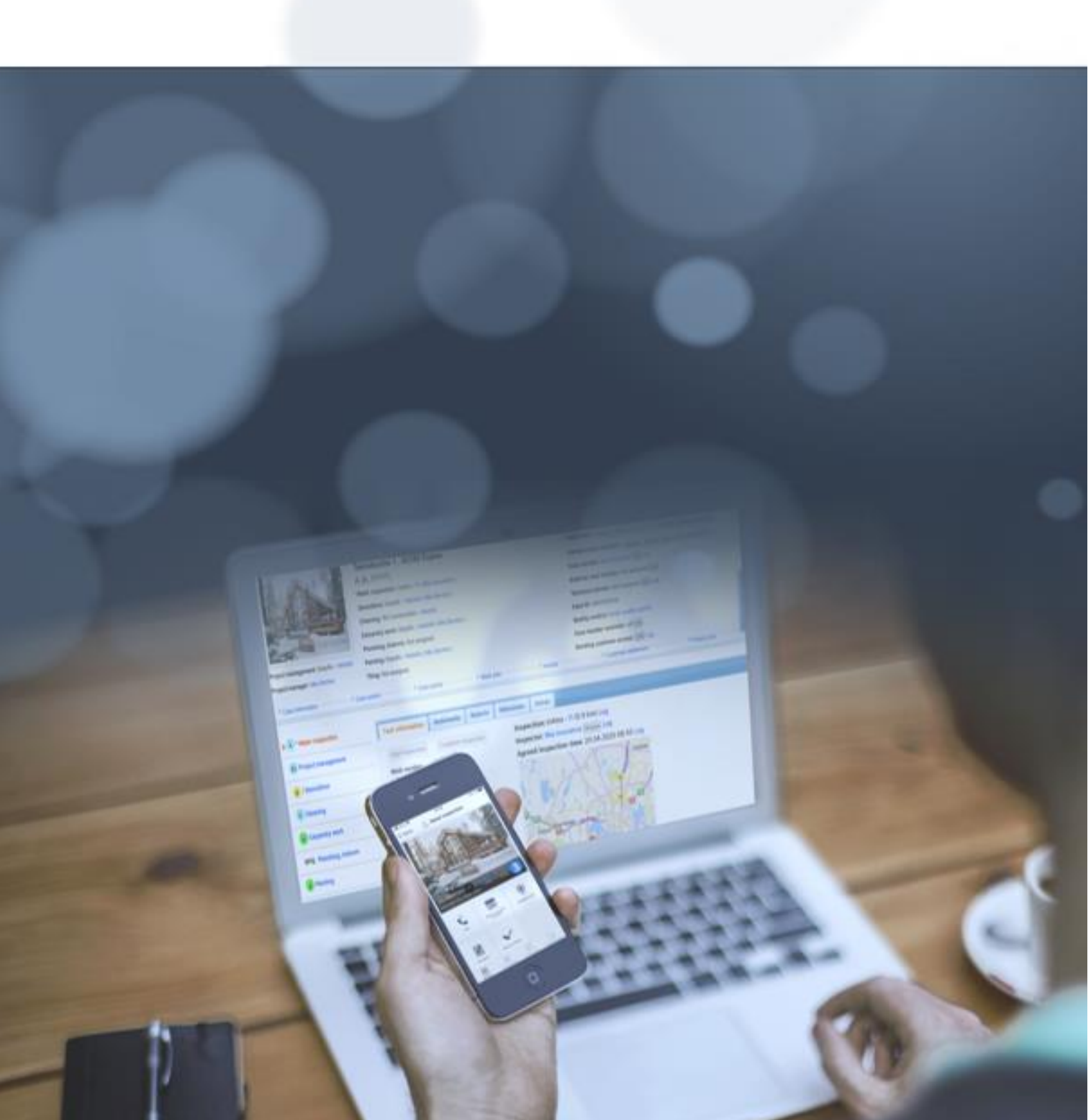

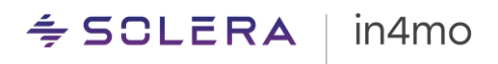

# Sisällysluettelo

| YLEISKATSAUS                                                    | 1  |
|-----------------------------------------------------------------|----|
| TYÖTEHTÄVIEN TAULUKKO                                           | 2  |
| Түöтентäväт                                                     | 2  |
| MATERIAALIEN HINNAT                                             | 3  |
| TYÖTEHTÄVIEN HINNAT OSOITETUN TOIMISTON MUKAAN                  | 4  |
| OSOITUS SIITÄ, MILLE OSAPUOLELLE TYÖTEHTÄVÄT ON OSOITETTU       | 5  |
| TYÖTEHTÄVIEN HINNAT ASIAKKAAN OMASTA TYÖSTÄ                     | 5  |
| TYÖTEHTÄVÄN VERTAILUHINNAT ASIAKKAAN KORJAUSTYÖNTEKIJÄLLE       | б  |
| Түöтентävien statukset                                          | 6  |
| FILTTERIT                                                       | 7  |
| KOKONAISSUMMAT TYÖTEHTÄVÄOSIOSSA                                | 7  |
| MILLOIN KIINTEIDEN HINTOJEN VERSIOT PÄIVITETÄÄN?                | 8  |
| KUSTANNUSHALLINTATOIMIEN SUORITTAMINEN                          | 9  |
| TYÖTEHTÄVIEN LÄHETTÄMINEN HYVÄKSYTTÄVÄKSI                       | 9  |
| Киілка түöтентäviä нүväкsүтään                                  | 11 |
| Киілка нуlätä түöтентäviä                                       | 12 |
| Киілка нуlätä нуväksytty työtehtävä                             | 14 |
| KUINKA TEHTÄVIÄ OSOITETAAN ASIAKKAAN KORJAUSTYÖNTEKIJÄLLE       | 18 |
| Tarjouspyyntö– RFQ                                              |    |
|                                                                 |    |
| MITEN MUKAUTETTUJA PDF-RAPORTTEJA LUODAAN                       |    |
| MITEN KUSTANNUSHALLINTAAN LIITTYVIA TOIMIA SEURATAAN (LOKI)     | 25 |
| HALLINNOLLISET & MATKAKULUT TAULUKKO                            |    |
| TAPAUKSEN BUDJETTITAULUKKO                                      | 27 |
| LIITTEET                                                        |    |
| LIITE A: MATERIAALITOIMITTAJIEN MATERIAALIHINTOJEN SOVELTAMINEN | 30 |

## Yleiskatsaus

Tämä asiakirja toimii käyttöoppaana uudistettuun kustannushallintatoimintoon, joka on osa in4mo Cost Calculation -kustannuslaskenta työkalua (iCC). Tässä käyttöoppaassa näytetään, kuinka kustannushallinta toimii, sekä mitä tietoja Kustannushallinta näkymän kolmesta taulukosta löytyy. Lisäksi oppaassa löytyy yksityiskohtainen selvitys siitä, kuinka kustannushallintatoimet tapauskohtaisesti suoritetaan (eli kuinka budjetti lähetetään hyväksyttäväksi).

Uudistettu kustannushallinta on perinyt suuren osan päivitetyn työsuunnitelman käyttöliittymä- ja UX- tyyleistä. Tällä tavalla yhtenäistämme iCC -työnkulkuja, joissa sekä työsuunnitelmaa, että kustannusten hallintaa hyödynnetään.

🗢 SCLERA | in4mo

## Työtehtävien taulukko

## Työtehtävät

Kustannushallintanäkymän ensimmäisessä sarakkeessa näkyvät kaikki työsuunnitelmaan lisätyt työtehtävät. Työtehtävät näytetään otsikoineen. Katso esimerkki alla olevasta kuvasta 1. Viemällä osoittimen työtehtävän otsikon päälle, työtehtävän pitkä kuvaus tulee näkyviin.

Kaikki vapaateksti työtehtävät on merkitty etuliitteellä "VT:", mikä osoittaa, että ne ovat tärkeitä huomioida.

Kaikki käyttäjät, joilla on pääsy kustannushallintavälilehdelle, voivat nähdä kaikki työtehtävät.

Kuva 1. Kustannushallintavälilehden ensimmäiset sarakkeet: Työtehtävät, hierarkia ja määrät

| Tapaukse   | Tapauksen liedot     Kustannushallinta |             | <ul> <li>Kustannushallint</li> </ul> | a      | <ul> <li>Työsuunnitelma –</li> </ul> | Iase    | Lasku         |                    |                 |             |
|------------|----------------------------------------|-------------|--------------------------------------|--------|--------------------------------------|---------|---------------|--------------------|-----------------|-------------|
| ¢ ¢        | =                                      | B 4         | ₃ ₹                                  | ÷      | HYLKÄ                                | K -     |               |                    |                 |             |
|            | Kaikki tehtävä                         | it          |                                      |        |                                      | Määrä   | Kokonaiskulut | Materiaalikustannu | Easyfix<br>Oslo | Ins<br>Auto |
| ^ <b>□</b> | Käytävä                                |             |                                      |        |                                      |         | 7849.97       | 34.30              | 7815.67         |             |
| ~ H        | lele området - P                       | urku        |                                      |        |                                      |         |               |                    |                 |             |
| ~ E        | Lattia -Lattiat                        | yöt         |                                      |        |                                      |         | 4801.07       | 34.30              | 4766.77         |             |
|            | Riv limt                               | gulvbeleg   | 9                                    |        |                                      | 33.3 m² | 74.20         | 0.00               | 74.20           | •           |
|            | Riv gulv                               | rbeleggsfli | iser/teppe                           | flis   |                                      | 33.3 m² | 75.14         | 0.00               | 75.14           | •           |
|            | Riving a                               | av belegg/  | tepper m/                            | maskin |                                      | 33.3 m² | 284.04        | 0.00               | 284.04          | •           |
|            | Flekksp                                | arkling av  | underguly                            | ,      |                                      | 33.3 m² | 108.40        | 0.00               | 108.40          | •           |
|            | Smører                                 | nembran     |                                      |        |                                      | 33.3 m² | 2075.75       | 34.30              | 2041.45         | •           |
|            | Avrettir                               | ig av unde  | rlag 10-20                           | mm     |                                      | 33.3 m² | 114.75        | 0.00               | 114.75          | •           |
|            | Avrettin                               | ig av unde  | rlag 20-30                           | mm     |                                      | 33.3 m² | 117.00        | 0.00               | 117.00          | •           |

Alkuperäisen hyväksynnän jälkeen, päivitettyjen työtehtävien ensimmäinen työtehtävä näytetään harmaana, mikä antaa selkeän yleiskuvan hyväksymishistoriasta työtehtäväkohtaisesti. Kuvassa 2 on esimerkki, jossa työtehtävä "Lattioiden laatoitus 600x600 mm asti" on ensin hyväksytty määrällä 5 m2, joka on myöhemmin päivitetty määräksi 23 m2. Alkuperäinen hyväksytty työtehtävä on edelleen näkyvissä mutta se näytetään harmaana.

Kuva 2. Korvatut työtehtävät

| Lattioiden laatoitus 600x600 mm asti | 5 m      |
|--------------------------------------|----------|
| Lattioiden laatoitus 600x600 mm asti | <br>23 m |

Kun hiiren osoitin siirretään työtehtävän otsikon päälle, työtehtävän pitkä kuvaus näkyy.

#### Kuva 3. Pitkä kuvaus

| Kylp | yhuone                                                                                                    |
|------|----------------------------------------------------------------------------------------------------|
| ∧ La | ttia - Purku                                                                                                    |
|      | Lattialaatoituksen purku 💦                                                                                          |
| ∧ La | Lattialaatoituksen irrotus piikkaustyönä. Sisältää myös<br>mahdollisen laattakannen purkamisen sekä pölynhallinnan. |

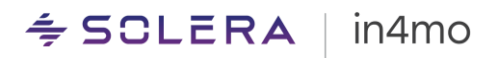

#### Hierarkia

Työtehtävät näytetään iCC -rakenteen mukaisessa hierarkiajärjestyksessä: Tehtävä-Huone-Rakenne-Työtehtävä.

Jokainen taso voidaan tiivistää ja laajentaa, eli on esimerkiksi mahdollista valita vain huonekohtaiset kokonaismäärät kaikkien työtehtävien sijaan.

Esimerkin näkee kuvasta 1.

Kustannushallintavälilehdellä on mahdollista valita, tarkasteleeko tietoja huone- vai tehtävätasolla.

#### Määrä

Taulukon toisessa sarakkeessa näkyy määrä ja yksikkötyyppi enintään 2 desimaalin tarkkuudella. Esimerkin näkee kuvasta 1.

Vapaateksti työtehtäville, joiden yksikkötyyppi on joko valuutta tai tunti, näytetään määrä vain niille yrityksille, joilla on oikeus lähettää työtehtävät hyväksyttäviksi ja myös hyväksyä ne.

#### Materiaalien hinnat

Sarake "Materiaalikustannukset" näyttää materiaalikustannukset työtehtävää kohti.

#### Kuva 4. Materiaalikustannussarake

| ~ 🗖 🖡               | Caikki tehtävät                           | Määrä               | Kokonaiskulut | Materiaalikustannu | Easyfix<br>Oslo |
|---------------------|-------------------------------------------|---------------------|---------------|--------------------|-----------------|
| ~ Hele              | e området - Purku                         |                     |               |                    |                 |
| $^{\sim}$ $\square$ | Gulv - Lattiatyöt                         |                     | 15059.33      | 10265.88           | 4793.45         |
|                     | Riv limt gulvbelegg                       | 33.3 m²             | 74.20         | 0.00               | 74.20 😑         |
|                     | Riv gulvbeleggsfliser/teppeflis           | 33.3 m²             | 75.14         | 0.00               | 75.14 🥚         |
|                     | Riving av belegg/tepper m/maskin          | 33.3 m²             | 284.04        | 0.00               | 284.04 🥚        |
|                     | Flekksparkling av undergulv               | 33.3 m <sup>2</sup> | 108.40        | 0.00               | 108.40 😑        |
|                     | Smøremembran                              | 33.3 m²             | 4648.17       | VT: 2606.72        | 2041.45         |
|                     | Avretting av underlag 10-20 mm            | 33.3 m²             | 3510.35       | VT: 3395.60        | 114.75          |
|                     | Avretting av underlag 20-30 mm            | 33.3 m²             | 1331.18       | VT: 1214.18        | 117.00          |
|                     | Gulvisolasjon markplate, EPS o.l.         | 33.3 m <sup>2</sup> | 960.18        | VT: 851.58         | 108.60          |
|                     | Sarnafilmembran (Gummimembran) Helsveiset | 33.3 m <sup>2</sup> | 2282.07       | VT: 2197.80        | 84.27           |

Kustannushallintavälilehdellä näkyvät materiaalihinnat perustuvat seuraaviin tekijöihin:

1. <u>Materiaalityypin valinta työsuunnitelmassa:</u> Työsuunnitelmassa voidaan asettaa materiaalille työtehtäväkohtaiset hinnat kolmella eri tavalla.

a. Materiaalille voidaan määritellä ns. räätälöity hinta. Mikäli hinnat ovat syötetty näin, kustannushallinnassa näkyy "F:" hintojen etuliitteenä.

b. Joillekin markkinoille in4mo on ennalta määritellyt 1–5 kiinteää materiaalia työtehtävää kohden kiinteillä hinnoilla.

c. Joillakin markkinoilla in4mo:lla on kumppanuus ulkopuolisten materiaalitoimittajien kanssa. Näillä markkinoilla materiaalit voidaan valita suoraan toimittajan materiaaliluettelosta, josta hinnatkin noudetaan materiaalin perusteella. 2. <u>Mille taholle työtehtävä on osoitettu</u>: Tämä koskee vain ulkopuolisen materiaalintoimittajan materiaaleja. Mikäli materiaali on valittu ulkopuoliselta materiaalitoimittajalta, hinta vaihtelee sen mukaan, mille osapuolelle työtehtävä on osoitettu. <u>Liite A</u> näyttää yleiskatsauksen ulkoisten materiaalintoimittajien materiaalihintojen laskemiseen.

3. <u>Materiaalin hävikkiprosentti</u>: Useimpien työtehtävien hintaan lisätään automaattisesti tietty hävikkiprosentti.

Tämä tarkoittaa, että jos työtehtävä, jossa on ulkoisen toimittajan materiaalia, siirretään toiselle kumppanille tai asiakkaan omaksi työksi, jolla on eri hinta kyseiselle materiaalille, muuttuu myös kustannushallintavälilehdellä näkyvä materiaalihinta.

Kun hiiren osoitin viedään materiaalikustannusten päälle, näkyy materiaalin nimi ja jos materiaali on ulkopuoliselta materiaalitoimittajalta, näytetään tunnus, kuvaus ja materiaaliyksikkötyyppi.

Kuva 5. Kun hiiren osoitin viedään materiaalikustannusten kohdalle

| <ul> <li>Lat</li> </ul> | tia - Laatoitus                  |      | 255.34        | 255.34               |
|-------------------------|----------------------------------|------|---------------|----------------------|
|                         | Lattian laatoitus, pienet laatat | 9 m² |               | 255.34               |
| <ul> <li>Lat</li> </ul> | tia - Lattiatyöt                 |      | LATTIAL ASSEN | 10X10 ANTRAS. 1,44M2 |
| _                       | Lattian vesieristys              | 9 m² | Tuotenumero   | 502118705            |

## Työtehtävien hinnat osoitetun toimiston mukaan

Mikäli jokin työsuunnitelman työtehtävistä on osoitettu yhdelle tai useammalle toimistolle, nämä toimistot näytetään otsikkoina seuraavissa sarakkeissa. Sarakkeissa näkyy työtehtävän hinta ilman materiaalikustannuksia. Näytettävät työtehtävien hinnat, ovat kyseisten toimistojen hintoja.

Kuva 6. Työtehtävien hinnat osoitetun toimiston mukaan

| ¢.                       | 幸 ≔ № 久 ⊕ Huoner                                |            |               |                     |                 |                                 |                   |                            |  |
|--------------------------|-------------------------------------------------|------------|---------------|---------------------|-----------------|---------------------------------|-------------------|----------------------------|--|
| <ul> <li>Kail</li> </ul> | ki tehtävät                                     | Määrä      | Kokonaiskulut | Materiaalikustannus | Easyfix<br>Oslo | AlenContractorC<br>Alensoffice2 | Asiakkaan oma työ | Asiakkaan<br>korjaustyönt. |  |
| ∧ We                     |                                                 |            | 5490.11       |                     |                 | 5490.11                         |                   |                            |  |
| ∧ Dør                    | r - Timpurityöt                                 |            | 5490.11       |                     |                 | 5490.11                         |                   |                            |  |
|                          | Ny inny karmlist                                | 5 m        | 95.35         | 0.00                |                 | 95.35                           | 95.35             | 302.35                     |  |
|                          | Ny dyttestrimmel,skum,fug                       | 5 m        | 243.60        | 0.00                |                 | 243.60                          | 243.60            | 342.60                     |  |
|                          | Remont komplett innv dør inkl. karm og listverk | 52 Ant.    | 5151.16       | 0.00                |                 | 5151.16                         | 5151.16           | 16497.16                   |  |
| <ul> <li>Muut</li> </ul> |                                                 |            | 1000.00       |                     | 1000.00         |                                 |                   |                            |  |
| ~ Ko:                    | steuskartoitus                                  |            | 1000.00       |                     | 1000.00         |                                 |                   |                            |  |
|                          | Tavallinen kartoitus                            | 1 tapaus   | 1000.00       | 0.00                | 1000.00 🔵       |                                 |                   |                            |  |
|                          | Automaattisesti lisätyt matkat                  | 1 matka(t) |               |                     |                 |                                 |                   |                            |  |
| 4                        |                                                 |            |               |                     |                 |                                 | 1                 | •                          |  |

Se on määriteltävissä, millä käyttäjäryhmällä on käyttöoikeus nähdä hinnat.

Mikäli yritykselle ei ole osoitettu tehtävää, eikä sillä ole lisäoikeuksia nähdä hintoja, kyseisen yrityksen käyttäjät eivät näe hinta-arvoja.

## Osoitus siitä, mille osapuolelle työtehtävät on osoitettu

Kaikki käyttäjät näkevät, mille osapuolelle työtehtävä on osoitettu. Tämä näytetään ympyräkuvakkeella työtehtävän hinnan oikealla puolella.

Kuva 7. Kuvake, joka näyttää, mille osapuolelle työtehtävä on osoitettu

| *                       |                                                 |              |               |                     |                        | Huoner                          | iäkymä Tel        |
|-------------------------|-------------------------------------------------|--------------|---------------|---------------------|------------------------|---------------------------------|-------------------|
| ∧ Kail                  | cki tehtävät                                    | Määrä        | Kokonaiskulut | Materiaalikustannus | <b>Easyfix</b><br>Oslo | AlenContractorC<br>Alensoffice2 | Asiakkaan oma työ |
| ∧ Wc                    |                                                 |              | 5490.11       |                     |                        | 5490.11                         |                   |
| ∧ Dø                    | r - Timpurityöt                                 |              | 5490.11       |                     |                        | 5490.11                         | _                 |
|                         | Ny inny karmlist                                | 5 m          | 95.35         | 0.00                |                        | 95.35                           | 95.35             |
|                         | Ny dyttestrimmel,skum,fug                       | 5 m          | 243.60        | 0.00                |                        | 243.60                          | 243.60            |
|                         | Remont komplett innv dør inkl. karm og listverk | 52 Ant.      | 5151.16       | 0.00                |                        | 5151.16                         | 5151.16           |
| <ul> <li>Muu</li> </ul> | t i i i i i i i i i i i i i i i i i i i         |              | 1000.00       |                     | 1000.00                | L                               |                   |
| ~ Ko                    | steuskartoitus                                  |              | 1000.00       |                     | 1000.00                | _                               |                   |
|                         | Tavallinen kartoitus                            | ··· 1 tapaus | 1000.00       | 0.00                | 1000.00                |                                 |                   |
|                         | Automaattisesti lisätyt matkat                  | 1 matka(t)   |               |                     |                        |                                 |                   |

### Työtehtävien hinnat asiakkaan omasta työstä

Sarake, jonka otsikko on "Asiakkaan oma työ", näyttää kertakorvauksen summan, jonka asiakkaalle voi korvata työtehtävää kohden. Tässä sarakkeessa näkyvä hinta ei sisällä materiaalikustannuksia.

Työtehtävän hinta tässä sarakkeessa on kiinteä hinta, joka perustuu yrityksen hinta-asetuksiin, eikä sitä voi muuttaa kustannushallintavälilehdellä.

Joillekin käyttäjille tämän sarakkeen arvot piilotetaan. Vakuutusyhtiön jäsenillä on aina oikeus nähdä arvot ja he voivat määrittää, mitkä muut roolit saavat nähdä asiakkaan oman työn arvot.

Kuva 8. Asiakkaan oman työn hinnat

| <b>☆</b>                 |                                                 |         |               |                     |                        | Huoner                          | n <mark>äkymä</mark> Teht | tä |
|--------------------------|-------------------------------------------------|---------|---------------|---------------------|------------------------|---------------------------------|---------------------------|----|
| <ul> <li>Kaik</li> </ul> | ki tehtävät                                     | Määrä   | Kokonaiskulut | Materiaalikustannus | <b>Easyfix</b><br>Oslo | AlenContractorC<br>Alensoffice2 | Asiakkaan oma työ         |    |
| ∧ Wc                     |                                                 |         | 5490.11       |                     |                        | 5490.11                         |                           |    |
| ∧ Dør                    | - Timpurityöt                                   |         | 5490.11       |                     |                        | 5490.11                         |                           |    |
|                          | Ny innv karmlist                                | 5 m     | 95.35         | 0.00                |                        | 95.35                           | 95.35                     |    |
|                          | Ny dyttestrimmel,skum,fug                       | 5 m     | 243.60        | 0.00                |                        | 243.60                          | 243.60                    |    |
|                          | Remont komplett innv dør inkl. karm og listverk | 52 Ant. | 5151.16       | 0.00                |                        | 5151.16                         | 5151.16 🗟                 |    |
| ∧ Muut                   |                                                 |         | 1000.00       |                     | 1000.00                |                                 |                           |    |

Osiossa Kuinka osoitetaan työtehtäviä asiakkaan suoritettavaksi näytetään, kuinka työtehtäviä osoitetaan asiakkaalle.

## Työtehtävän vertailuhinnat asiakkaan korjaustyöntekijälle

Sarakkeessa "Asiakkaan korjaustyöntekijä" on vertailuhinta asiakkaalle tarjottavalle korvaukselle, mikäli asiakas on vakuutuksenantajan kumppaniverkostosta riippumattomasti järjestämässä korjaustyöntekijöitä korjaamaan vahinkoa. Tämän työtehtävän hinnan päättää vakuutusyhtiö. Tässä esitetty hinta ei sisällä materiaalikustannuksia.

#### Kuva 9. Asiakkaan korjaustyöntekijän hinnat

| }<br> } |                                                 |         |               |                     |                 | Huone                           | näkymä Teh        | tävänäkymä                 |
|---------|-------------------------------------------------|---------|---------------|---------------------|-----------------|---------------------------------|-------------------|----------------------------|
| ~ Kaik  | ki tehtävät                                     | Määrä   | Kokonaiskulut | Materiaalikustannus | Easyfix<br>Oslo | AlenContractorC<br>Alensoffice2 | Asiakkaan oma työ | Asiakkaan<br>korjaustyönt. |
| ∧ Wc    |                                                 |         | 5490.11       |                     |                 | 5490.11                         |                   |                            |
| ∧ Dør   | - Timpurityöt                                   |         | 5490.11       |                     |                 | 5490.11                         |                   |                            |
|         | Ny inny karmlist                                | 5 m     | 95.35         | 0.00                |                 | 95.35                           | 95.35             | 302.35                     |
|         | Ny dyttestrimmel,skum,fug                       | 5 m     | 243.60        | 0.00                |                 | 243.60                          | 243.60            | 342.60                     |
|         | Remont komplett innv dør inkl. karm og listverk | 52 Ant. | 5151.16       | 0.00                |                 | 5151.16                         | 5151.16           | 16497.16                   |

Osiossa Kuinka osoitetaan tehtäviä asiakkaan korjaustyöntekijälle näytämme, kuinka työtehtäviä osoitetaan asiakkaan korjaustyöntekijälle.

### Työtehtävien statukset

Kustannushallinta näyttää kunkin työtehtävärivin statuksen, statusta vastaavalla värillä. Kustannushallinta käyttää neljää erottuvaa väriä havainnollistamaan visuaalisesti työtehtävien statuksia:

- Ei väriä: Työtehtävä on luonnostilassa
- Keltainen: Työtehtävä odottaa hyväksyntää
- Vihreä: Työtehtävä on hyväksytty
- **Punainen**: Työtehtävä on hylätty

Työtehtävien hintojen oikealla puolella olevat ympyräkuvakkeet, osoitettuja osapuolia vastaavissa sarakkeissa, seuraavat myös statuksien värikoodausta (*ei väriä = luonnos, keltainen = odottaa hyväksyntää, vihreä = hyväksytty, tai punainen = hylätty*). Alla olevassa kuvassa on esimerkkejä värikoodauksista.

Kuva 10. Työtehtäviä tilassa: luonnos, odottaa hyväksyntää, hyväkysytty ja hylätty

| ■ Kaikki tehtävät                      | Määrä       | Kokonaiskulut | Materiaalikustannus | <b>Easyfix</b><br>Oslo | Easyfix<br>Toimi's Easyfix of. |  |
|----------------------------------------|-------------|---------------|---------------------|------------------------|--------------------------------|--|
| <ul> <li>Gulv - Timpurityöt</li> </ul> |             | 43265.00      | 20750.00            | 22515.00               |                                |  |
| Ny terskel for innvendig dør           | <br>45 Ant. | 37135.00      | VT: 18000.00        | 19135.00               | •                              |  |
| Ny heltregulv                          | <br>5 m²    | 6130.00       | VT: 2750.00         | 3380.00                |                                |  |
| ∧ Bad                                  |             |               |                     |                        |                                |  |
| <ul> <li>Vegg - Timpurityöt</li> </ul> |             |               |                     |                        |                                |  |
| Remont av gulvlist                     | 25 m        | 348.77        | 0.00                | 348.77                 | •                              |  |
| ∧ Bad                                  |             | 46690953.90   | 525000.00           | 46165842.05            | 111.85                         |  |
| <ul> <li>Dør - Lattiatyöt</li> </ul>   |             | 25111.85      | 25000.00            |                        | 111.85                         |  |
| Ny feielist                            | 50 m        | 25111.85      | VT: 25000.00        |                        | 111.85                         |  |

## 🗢 SCLERA | in4mo

## Filtterit

Kustannushallintavälilehdellä voi suodattaa, mitkä työtehtävät halutaan nähdä. Suodatus voidaan tehdä seuraaville kolmelle attribuutille, seuraavilla arvoilla:

Tila: Luonnos; Odottaa hyväksyntää; Hyväksytty; Hylätty

Huoneet: Eri huoneet, jotka ovat osa tapauksen työsuunnitelmaa

Tehtävät: Eri tehtävätyypit, jotka ovat osa tapauksen työsuunnitelmaa

Mikäli suodatetaan useilla määritteillä kerralla, kaikki valitut filtterit otetaan huomioon. Mikäli esimerkiksi suodattaa *Tila=Hyväksytty* ja *Tehtävät=Purku*, tuloksena on, että vain purkutehtävän hyväksytyt työtehtävät näytetään.

Kaikki filtterit voi poistaa painikkeella "Nollaa kaikki filtterit".

Tietyn tapauksen filtterivalinta säilyy niin kauan, kuin sivua ei päivitetä. Tämä tarkoittaa, että jotkin tapauksen sisällä tehtävät toiminnot, kuten näkymän vaihtaminen työsuunnitelmaan tai tapaustietoihin, eivät poista filtteriä, kun taas esimerkiksi *Tiedostot* kirjaston avaaminen poistaa filtterivalinnan.

#### Kuva 11. Suodatintoiminto

| ſ | Tapauksen tiedot | Kustannushallinta | Kustannushallinta | Työsuunnitelma     | ▶ Lasku       | Korvauserittely | Projektisi  | unnitelma     |
|---|------------------|-------------------|-------------------|--------------------|---------------|-----------------|-------------|---------------|
|   | <b>z</b> 5 ∷     |                   |                   |                    |               | _               | Huonenäkymä | Tehtävänäkymä |
|   | FILTTERÖI STATUS | - FILTTERÖ        | I HUONEET ·       | FILTTERÖI TEHTÄVÄT | V NOLLAA KAIK | KI FILTTERIT    |             |               |

### Kokonaissummat työtehtäväosiossa

Työtehtäväosiossa näytetään kunkin työtehtävän ja kunkin hierarkiatason (huone, tehtävä, rakenne) summat, toimistokohtaiset loppusummat sekä kaikkien työtehtävien kokonaissummat. Alla näytetään tarkemmin, kuinka ne lasketaan ja mistä ne löytyvät:

#### Kokonaiskustannukset työtehtävää kohden

Kullekin työtehtävälle näytetään työtehtävän kokonaiskustannukset + materiaalikustannukset. Tämä näkyy otsikon "Kokonaiskustannukset" alla olevassa sarakkeessa. Kun hiiren osoittimen vie summan päälle, työkaluvihje näyttää työtehtävän kustannuksen, materiaalikustannuksen, kokonaiskustannuksen, alv:n, kokonaissumman arvonlisäveroineen ja milloin näytetty hinta on laskettu viimeksi.

# 🗢 SCLERA | in4mo

Kuva 12. Työkaluvihje, joka näyttää lisätietoja

| <ul> <li>Kalkki tehtävät</li> </ul>    | Määrä            | Kokonaiskulut              | Materiaalikustannus |                     |
|----------------------------------------|------------------|----------------------------|---------------------|---------------------|
| ∧ Stue                                 |                  | 11638.34                   | 11004.20            |                     |
| <ul> <li>Gulv - Purku</li> </ul>       |                  | 533.00                     |                     |                     |
| Riv flytende gulv                      | 25 m²            | 402.00                     | 0.00                |                     |
| Riv gulvlist                           | 18 m             | 65.00                      | 0.00                |                     |
| Riv underlagsmateriale                 | 25 m²            | 66.00                      | 0.00                |                     |
| <ul> <li>Gulv - Timpurityöt</li> </ul> |                  | 11105.34                   | 11004.20            |                     |
| Ny gulvlist festet i tre               | 18 m             | 568.35                     | VT: 529.20          |                     |
| Ny parkett, flytende                   | <sup>2</sup> Туö | tehtävän kustannus         | 39                  | 9.15                |
| Ny underlag for parkett/laminat        | <sup>2</sup> Kok | <sup>2</sup> Kokonaiskulut |                     | 9.20<br>3.35        |
| ∧ Muut                                 | ALV<br>Yhte      | eensä sisältäen ALV        | 142<br>710          | 2.09<br><b>3.44</b> |
| <ul> <li>Kosteuskartoitus</li> </ul>   | Hinr             | noiteltu                   | 05.07.2023 10       | 0:53                |

Kokonaiskustannukset välisummaa kohti (tehtävä, huone, rakenne)

Sarakkeessa "Kokonaiskustannukset" näkyy hierarkian välisumman kokonaissumma, esimerkiksi jokaiselle huoneelle ja rakenteelle. Näytetty summa on kaikkien hierarkiassa olevien työtehtävien yhteissumma, paitsi hylätyt työtehtävät ja korvatut työtehtävät.

## Milloin kiinteiden hintojen versiot päivitetään?

Hintaversio on termi, joka viittaa yksikköhintaan ja tätä sääteleviin sääntöihin. Esimerkiksi työtehtävien kohdalla voi tapahtua jonkin korjausyrityksen tuntikorvauksen muutos, joka vaikuttaa kyseisen työtehtävän yksikköhintaan. Alla näytämme, milloin uusia hintaversioita käytetään kustannushallintavälilehdellä ja milloin hintaversiot lukitaan. Tässä on tärkeää korostaa, että lukittu hintaversio ei tarkoita lukittua hintaa. Mikäli esimerkiksi tapauksen työtehtävää muokataan sisältämään enemmän m2, projektinhallinnan (PH) kustannukset voivat muuttua. Tosin säännöt, jotka määrittelevät PH hinnan kyseiselle kumppanille kyseisessä tapauksessa, eivät muutu, eli hintaversiota ei muuteta. Eli jos esimerkiksi sopimus oli PH tehtävän osoitushetkellä 5 % korvaus hyväksytyistä kustannuksista, niin korvaus säilyy tapauksessa 5 % riippumatta siitä, tehdäänkö sopimukseen muutoksia.

#### <u>Työtehtävät</u>

Työtehtäväkohtaiset hinnat pohjautuvat siihen hintasopimukseen, joka oli voimassa, kun työtehtävää viimeksi muokattiin. Mikäli työtehtävä on osoitettu jollekin taholle eikä sitä muokata, hinta lukitaan eikä muutu, vaikka vakuutusyhtiön ja toimeksiantajan välille laaditaan uusi hintasopimus.

#### <u>Materiaalihinnat</u>

Kustannushallinta välilehdellä näkyvät materiaalihinnat pohjautuvat niihin materiaalin hintaasetuksiin, jotka olivat aktiivisena silloin, kun materiaaliyksiköiden määrää viimeksi muokattiin. Mikäli materiaalimäärää muutetaan tai työtehtävä osoitetaan uudelle taholle, materiaalihinta päivitetään uusimpaan materiaalihintaversioon.

#### Sääntöihin perustuvat kustannukset

Tapauksen sääntöperusteisten kustannusten hintaversio (Kartoituskorvaus, Projektinhallinnan korvaus, Matkakulut, Materiaalinkäsittelykulut, Hallintokulut, Alihankkijan lisäkulut) lukittuu toimistokohtaisesti, kun toimistolle osoitetaan jokin tapaukseen liittyvä tehtävä.

## Kustannushallintatoimien suorittaminen

## Työtehtävien lähettäminen hyväksyttäväksi

Valtuutetut käyttäjät voivat lähettää luonnostilassa olevia työtehtäviä hyväksyttäväksi, valitsemalla halutut työtehtävät ja painamalla "Lähetä hyväksyttäväksi" painiketta.

Kuva 13. Työtehtävien valitseminen ja lähettäminen hyväksyttäväksi

|                                                         |                  |               |                    |                                  | Huonenä                |
|---------------------------------------------------------|------------------|---------------|--------------------|----------------------------------|------------------------|
| ✓ ■ Kaikki tehtävät                                     | Määrä            | Kokonaiskulut | Materiaalikustannu | InsuranceComp<br>Office Location | <b>Easyfix</b><br>Oslo |
| Ny veggbelegg med varmsveisede skjøter                  |                  |               |                    |                                  |                        |
| ~ IIIdekking - Timpurityöt                              |                  | 847.89        | 671.80             |                                  | 176.09                 |
| Installasjon av glidelåsdør                             | 6 Ant.           | 592.66        | VT: 534.00         |                                  | 58.66                  |
| Lett beskyttelse av vegg med plast                      | 4 m <sup>2</sup> | 30.14         | VT: 8.80           |                                  | 21.34                  |
| Oppsett av beskyttelsesvegg av plast, inkl. provisorisk | 4 m <sup>2</sup> | 22.34         | 0.00               |                                  | 22.34                  |
| Tildekking av trappetrinn                               | 2 Ant.           | 44.40         | 0.00               |                                  | 44.40                  |
| 🜌 Installasjon av glidelåsdør                           | 3 Ant.           | 158.35        | VT: 129.00         |                                  | 29.35                  |

Hyväksyttäväksi lähettäminen on vahvistettava erillisessä vahvistusikkunassa, jossa on yhteenveto työtehtävien määrästä ja niiden yhteenlasketusta hinnasta. Mikäli vain yksi työtehtävä lähetetään hyväksyttäväksi, ponnahdusikkunassa näkyy työtehtävän nimi mutta kun kaksi tai useampi työtehtävä lähetetään hyväksyttäviksi samanaikaisesti, ponnahdusikkunassa näkyy vain hyväksyttäväksi lähetettävien työtehtävien määrä.

Kuva 14. Vahvistuksen ponnahdusikkuna

| 😤 🗄 🐻 LÄHETÄ HYVÄKSYTTÄVÄKSI                                                                                           |                                                                                                    |
|----------------------------------------------------------------------------------------------------|----------------------------------------------------------------------------------------------------|
| Kaikki tehtävät                                                                                                    | Lähetä hyväksyttäväksi                                                                                                    |
| <ul> <li>Lett beskyttelse av vegg med plast</li> <li>Oppsett av beskyttelsesvegg av plast, inkl. provisori:</li> </ul> | Olet lähettämässä 3 työtehtävää budjetin hyväksymistä varten<br>yhdistettyjen kustannusten kanssa 210.83                      |
| Tildekking av trappetrinn                                                                                              | Työtehtävistä voidaan periä sääntöihin perustuvia lisäkustannuksia,<br>kuten hallinnollisia, matka- ja alihankintakuluja sekä |
| ▲ Muut                                                                                                    | materiaalihankintakorvauksia, jotka lisätään tapausmustasolla ja<br>joita ei näytetä yllä olevassa summassa.                  |
| <ul> <li>Kosteuskartoitus</li> <li>Tavallinen kartoitus</li> </ul>                                                     |                                                                                                    |
| Yleinen kartoitus     Tavallinen kartoitus                                                                             | PERUUTA                                                                                                    |

Oletusarvoisesti "Lähetä hyväksyttäväksi" painike näkyy valtuutetuille käyttäjille mutta se ei ole aktiivinen, ellei yhtä tai useampaa työtehtävää ole valittu lähetettäväksi hyväksyttäväksi.

# ≑ SCLERA | in4mo

| ٩٩  |                                                         |        |               |                                 |
|-----|---------------------------------------------------------|--------|---------------|---------------------------------|
| ^ 🗆 | Kaikki tehtävät                                         | Määrä  | Kokonaiskulut | Materiaalikustannı <sub>(</sub> |
|     | Ny veggbelegg med varmsveisede skjøter                  |        |               |                                 |
| ~ [ | Tildekking - Timpurityöt                                |        | 847.89        | 671.80                          |
|     | 🔲 Installasjon av glidelåsdør                           | 6 Ant. | 592.66        | VT: 534.00                      |
|     | Lett beskyttelse av vegg med plast                      | 4 m²   | 30.14         | VT: 8.80                        |
|     | Oppsett av beskyttelsesvegg av plast, inkl. provisorisk | 4 m²   | 22.34         | 0.00                            |
|     | Tildekking av trappetrinn                               | 2 Ant. | 44.40         | 0.00                            |
|     | 🔲 Installasjon av glidelåsdør                           | 3 Ant. | 158.35        | VT: 129.00                      |

Kuva 15. Lähetä hyväksyttäväksi -painike ei ole aktiivinen, kunnes työtehtävä on valittuna

Useampia luonnostilassa olevia työtehtäviä voidaan valita tai poistaa valinnasta kerralla ja lähettää hyväksyttäväksi. Tämä tehdään valitsemalla *Kaikki työtehtävät*, tai koko huone/tehtävä jne., jolloin kaikki valitun hierarkiatason työtehtävät käsitellään kerralla.

Kuva 16. Usean työtehtävän käsitteleminen kerralla

|                                                         |        | Huonenä       | ikymä              | Tehtävänäkymä                    |                 |                  |                      |
|---------------------------------------------------------|--------|---------------|--------------------|----------------------------------|-----------------|------------------|----------------------|
| Kaikki tehtävät                                         | Määrä  | Kokonaiskulut | Materiaalikustannı | InsuranceComp<br>Office Location | Easyfix<br>Oslo | Easyfix<br>Rauma | Asiakkaan oma<br>työ |
| Tildekking - Timpurityöt                                |        | 847.89        | 671.80             |                                  | 176.09          |                  |                      |
| Installasjon av glidelåsdør                             | 6 Ant. | 592.66        | VT: 534.00         |                                  | 58.66           |                  |                      |
| Lett beskyttelse av vegg med plast                      | 4 m²   | 30.14         | VT: 8.80           |                                  | 21.34           |                  |                      |
| Oppsett av beskyttelsesvegg av plast, inkl. provisorisk | 4 m²   | 22.34         | 0.00               |                                  | 22.34           |                  |                      |
| Tildekking av trappetrinn                               | 2 Ant. | 44.40         | 0.00               |                                  | 44.40           |                  |                      |
| Installasjon av glidelåsdør                             | 3 Ant. | 158.35        | VT: 129.00         |                                  | 29.35           |                  |                      |
| ∧ Muut                                                  |        | 1.90          |                    |                                  | 1.90            |                  |                      |

Aiemmin tässä käyttöoppaassa esiteltyjä filttereitä voidaan hyödyntää myös hyväksyttäviksi lähetettävien töiden valinnassa. Kaikki luonnostilassa olevat työtehtävät voidaan suodattaa pois ja lähettää sitten hyväksyttäväksi kerralla.

Kun työtehtävä on lähetetty hyväksyttäväksi, sen tila muuttuu Lähetetty hyväksyttäväksi, joka ilmaistaan keltaisella värillä.

Kuva 17. Lähetetty hyväksyttäväksi

| Kai  | kki tehtävät                                                 | Määrä      | Kokonaiskulut | Materiaalikustannu | InsuranceComp<br>Office Location | Easyfix<br>Oslo | Easyfix<br>Rauma  | Asiakkaan oma<br>työ |
|------|--------------------------------------------------------------|------------|---------------|--------------------|----------------------------------|-----------------|-------------------|----------------------|
| ∖ Ti | idekking - Timpurityöt                                       |            | 847.89        | 671.80             |                                  | 176.09          |                   |                      |
|      | Installasjon av glidelåsdør                                  | 6 Ant.     | 592.66        | VT: 534.00         |                                  | 58.66 😑         |                   |                      |
|      | Lett beskyttelse av vegg med plast                           | 4 m²       | 30.14         | VT: 8.80           |                                  | 21.34 😑         |                   |                      |
|      | Oppsett av beskyttelsesvegg av plast, inkl. provisorisk lekt | 4 m²       | 22.34         | 0.00               |                                  | 22.34 🥚         |                   |                      |
|      | Tildekking av trappetrinn                                    | 2 Ant.     | 44.40         | 0.00               |                                  | 44.40 😑         |                   |                      |
|      | Installasjon av glidelåsdør                                  | 3 Ant.     | 158.35        | VT: 129.00         |                                  | 29.35 😑         |                   |                      |
| Muu  | it .                                                         |            | 1.90          |                    |                                  | 1.90            | _                 |                      |
| K    | osteuskartoitus                                              |            |               |                    |                                  |                 |                   |                      |
|      | Tavallinen kartoitus                                         | 1 tapaus   |               |                    |                                  | Onn             | istunut           |                      |
| Y    | einen kartoitus                                              |            |               |                    |                                  | 5 työ           | tehtävä(ä) lähete | ttiin                |
|      | Tavallinen kartoitus                                         | 1 tapaus   | 1.90          | 0.00               |                                  | hyväl           | ksyttäväksi       |                      |
|      | Automaattisesti lisätyt matkat                               | 1 matka(t) |               |                    |                                  |                 |                   |                      |

## Kuinka työtehtäviä hyväksytään

Hyväksyttäväksi lähetetyn työtehtävän voivat hyväksyä valtuutetut käyttäjät, valitsemalla sen työtehtävän edessä olevasta valintaruudusta ja painamalla "Hyväksy" painiketta.

Kuva 18. Työtehtävien hyväksyminen

|                                  | HYLKÄÄ |         |               |                    |                 |                                    |
|----------------------------------|--------|---------|---------------|--------------------|-----------------|------------------------------------|
| Kaikki tehtävät                  |        | Määrä   | Kokonaiskulut | Materiaalikustannu | Easyfix<br>Oslo | InsuranceComp<br>Automated first . |
| Gulv - Lattiatyöt                |        |         | 15059.33      | 10265.88           | 4793.45         |                                    |
| Riv limt gulvbelegg              |        | 33.3 m² | 74.20         | 0.00               | 74.20 😑         |                                    |
| Riv gulvbeleggsfliser/teppeflis  |        | 33.3 m² | 75.14         | 0.00               | 75.14 😑         |                                    |
| Riving av belegg/tepper m/maskin |        | 33.3 m² | 284.04        | 0.00               | 284.04 😑        |                                    |
| Flekksparkling av undergulv      |        | 33.3 m² | 108.40        | 0.00               | 108.40 😑        |                                    |

Hyväksyntä on vahvistettava erillisessä vahvistusikkunassa, jossa on yhteenveto työtehtävien määrästä ja niiden yhteenlasketusta hinnasta. Mikäli vain yksi työtehtävä hyväksytään, ponnahdusikkunassa näkyy työtehtävän nimi mutta kun kaksi tai useampi työtehtävä hyväksytään samanaikaisesti, vain hyväksyttävien työtehtävien määrä näkyy.

Kuva 19. Ponnahdusikkuna hyväksynnän vahvistamisesta

| Kaikki tehtävät                                                                                 |                                                            |                                                                                                    |                                                                                                    | Materiaalikustanni                                                                             | Easyfix<br>Oslo                  |
|-------------------------------------------------------------------------------------------------|------------------------------------------------------------|----------------------------------------------------------------------------------------------------|----------------------------------------------------------------------------------------------------|------------------------------------------------------------------------------------------------|----------------------------------|
|                                                                                                 | Hy<br>tyd<br>Olet<br>182.<br>Työt<br>kute<br>mate<br>joita | vväksytää<br>ötehtävät<br>hyväksymässä 2<br>60<br>ehtävistä voidaar<br>n hallinnollisia, m<br>eriaalihankintakor<br>ei näytetä yllä ole | <b>änkö valit</b><br>t?<br>työtehtävää, yhdii<br>e periä sääntöihin<br>atva- ja alihankin<br>tavauksia, jotaka litsä<br>svassa summassa | tut<br>stettyjen kustannust<br>perustuvia lisäkusta<br>akuluja sekä<br>tään tapausmustas-<br>, | en kanssa<br>nnuksia,<br>olla ja |
| Samaanmentoran (summuntentoran) Heisveiset<br>Sliping av betonggulv<br>Riv av ilmte plastlister |                                                            |                                                                                                    |                                                                                                    | PERUUTA                                                                                        | VÄKSY                            |

Oletusarvoisesti "Hyväksy" painike näkyy valtuutetuille käyttäjille ja se ei ole aktiivinen, ellei yhtä tai useampaa työtehtävää ole valittu hyväksyttäviksi.

Kuva 20. "Hyväksy" painike ei-aktiivisessa tilassa, kunnes on valittu hyväksyttäväksi lähetettäviä työtehtäviä

| ŶŶ  | ⊟ 💩 🇞 ⊕ HVV                      | äksy Hylkää | Ă                   |        |
|-----|----------------------------------|-------------|---------------------|--------|
| ^ □ | Kaikki tehtävät                  |             | Määrä               | Kokona |
| ~   | Gulv - Lattiatyöt                |             |                     | 1      |
|     | Riv limt gulvbelegg              |             | 33.3 m²             |        |
|     | Riv gulvbeleggsfliser/teppeflis  |             | 33.3 m <sup>2</sup> |        |
|     | Riving av belegg/tepper m/maskin |             | 33.3 m²             |        |
|     | Flekksparkling av undergulv      |             | 33.3 m²             |        |

Useampia "Lähetetty hyväksyttäväksi" tilassa olevia työtehtäviä on mahdollista valita tai poistaa valinnasta kerralla ja hyväksyä. Tämä tehdään valitsemalla "Kaikki työtehtävät" tai huone/tehtävä jne., jolloin kaikki valitun hierarkiatason työtehtävät käsitellään kerralla.

| ţţ | ⊞ 💩 🇞 ⊕                          | HYVÄKSY | HYLKÄÄ |         |               |                    |                        |
|----|----------------------------------|---------|--------|---------|---------------|--------------------|------------------------|
|    | ✓ Kaikki tehtävät                |         |        | Määrä   | Kokonaiskulut | Materiaalikustannı | <b>Easyfix</b><br>Oslo |
| ^  | Gulv - Lattiatyöt                |         |        |         | 15059.33      | 10265.88           | 4793.45                |
|    | Riv limt gulvbelegg              |         |        | 33.3 m² | 74.20         | 0.00               | 74.20 😑                |
|    | Riv gulvbeleggsfliser/teppeflis  |         |        | 33.3 m² | 75.14         | 0.00               | 75.14 😑                |
|    | Riving av belegg/tepper m/maskin |         |        | 33.3 m² | 284.04        | 0.00               | 284.04 🥚               |
|    | Flekksparkling av undergulv      |         |        | 33.3 m² | 108.40        | 0.00               | 108.40 😑               |

Kuva 21. Usean työtehtävän hyväksyminen kerralla

Aiemmin tässä käyttöoppaassa esiteltyjä filttereitä voidaan hyödyntää myös hyväksyttävien työtehtävien valinnassa. Kaikki "Lähetetty hyväksyttäväksi" tilassa olevat työtehtävät voidaan suodattaa ja hyväksyä kerralla.

Kun työtehtävä on hyväksytty, sen tilaksi tulee Hyväksytty, mikä ilmaistaan vihreällä värillä.

#### Kuva 22. Hyväksytty tila

| 101 |      | E 🖻 % A 👳                                     |             |               |                    |                 |                                  | Huonenäkymä                                            | ehtävänäkymä       |
|-----|------|-----------------------------------------------|-------------|---------------|--------------------|-----------------|----------------------------------|--------------------------------------------------------|--------------------|
| ~   | Kaik | ki tehtävät                                   | Määrä       | Kokonaiskulut | Materiaalikustannu | Easyfix<br>Oslo | InsuranceComp<br>Automated first | Adrian_OK_Part Automated<br>Adrian Gdańsk Auto-selecto | test Adrian Contra |
| 1   | Gul  | v - Lattiatyöt                                |             | 15059.33      | 10265.88           | 4793.45         |                                  |                                                        |                    |
|     |      | Riv limt gulvbelegg                           | 33.3 m²     | 74.20         | 0.00               | 74.20           | •                                |                                                        |                    |
|     | 1    | Riv gulvbeleggsfliser/teppeflis               | 33.3 m²     | 75.14         | 0.00               | 75.14           | •                                |                                                        |                    |
|     | -1   | Riving av belegg/tepper m/maskin              | 33.3 m²     | 284.04        | 0.00               | 284.04          | •                                |                                                        |                    |
|     |      | Flekksparkling av undergulv                   | <br>33.3 m² | 108.40        | 0.00               | 108.40          | •                                |                                                        |                    |
| l - |      | Smøremembran                                  | 33.3 m²     | 4648.17       | VT: 2606.72        | 2041.45         | •                                |                                                        |                    |
|     |      | Sliping av betonggulv                         | 33.3 m²     | 1758.92       | 0.00               | 1758.92         |                                  |                                                        |                    |
|     |      | Riv av limte plastlister                      | 7 m         | 7.78          | 0.00               | 7.78            |                                  |                                                        |                    |
|     |      | Riv teppe limt til underlag                   | 8 m²        | 18.90         | 0.00               | 18.90           |                                  | 1                                                      | ×                  |
|     | Gul  | v - Purku                                     |             | 3527.90       |                    | 3527.90         |                                  | Onnistunut                                             |                    |
|     |      | Riv hjørnelist / kvartstaff                   | 7 m         | 38.00         | 0.00               | 38.00           |                                  | Muutokset on päivitetty                                | <i>t.</i>          |
|     |      | Demont terskel for innvendig dør for gjenbruk | 6 Ant.      | 119.00        | 0.00               | 119.00          | •                                |                                                        |                    |

## Kuinka hylätä työtehtäviä

Valtuutetut käyttäjät voivat hylätä "Lähetetty hyväksyttäväksi" tilassa olevia työtehtäviä, valitsemalla ne työtehtävän edessä olevasta valintaruudusta ja painamalla "Hylkää" painiketta.

| ţţ    | 三 🗟 冬 🕀 нуулжуу                                         | HYLKÄÄ | HYLKÄÄ           |               |                    |                                  |                 |                  | Huonenäkymä Tehtävänäkym |                          |  |
|-------|---------------------------------------------------------|--------|------------------|---------------|--------------------|----------------------------------|-----------------|------------------|--------------------------|--------------------------|--|
| ~ 🗆   | Kaikki tehtävät                                         |        | Määrä            | Kokonaiskulut | Materiaalikustannu | InsuranceComp<br>Office Location | Easyfix<br>Oslo | Easyfix<br>Rauma | Asiakkaan oma<br>työ     | Asiakkaar<br>korjaustyöi |  |
| ^     | Tildekking - Timpurityöt                                |        |                  | 847.89        | 671.80             |                                  | 176.09          |                  |                          |                          |  |
|       | Installasjon av glidelåsdør                             |        | 6 Ant.           | 592.66        | VT: 534.00         |                                  | 58.66 😑         |                  | 58.66                    | 768.88                   |  |
|       | Lett beskyttelse av vegg med plast                      |        | 4 m²             | 30.14         | VT: 8.80           |                                  | 21.34 😑         |                  | 21.34                    | 125.08                   |  |
|       | Oppsett av beskyttelsesvegg av plast, inkl. provisorisk |        | 4 m <sup>2</sup> | 22.34         | 0.00               |                                  | 22.34 😑         |                  | 22.34                    | 525.08                   |  |
|       | Tildekking av trappetrinn                               |        | 2 Ant.           | 44.40         | 0.00               |                                  | 44.40 😑         |                  | 44.40                    | 116.22                   |  |
|       | Installasjon av glidelåsdør                             |        | 3 Ant.           | 158.35        | VT: 129.00         |                                  | 29.35 😑         |                  | 29.35                    | 392.44                   |  |
| ~ Muu | t                                                       |        |                  | 1.90          |                    |                                  | 1.90            |                  |                          |                          |  |

Hylkääminen on vahvistettava erillisessä vahvistusikkunassa, jossa on yhteenveto työtehtävien määrästä ja niiden yhteenlasketusta hinnasta. Hylkäämisen syy on ilmoitettava sille varattuun vapaatekstikenttään. Mikäli vain yksi työtehtävä hylätään, ponnahdusikkunassa näkyy työtehtävän nimi mutta kun kaksi tai useampi työtehtävä hylätään samanaikaisesti, näytetään vain hylättävien työtehtävien määrä.

Painike "Hylkää" aktivoituu vasta, kun syy kirjoitetaan vapaateksti kenttään, mikä estää toiminnon suorittamisen ilman syyn antamista.

Mikäli se on määritetty järjestelmän asetuksissa, hylkäämisen syy lähetetään chat-viestinä käyttäjille, joille hylätyt tehtävät on osoitettu.

Kuva 24. Työtehtävien hylkäämisen vahvistusikkuna

| ⇒ :=                       |                                                         |                                                                                                    |
|----------------------------|---------------------------------------------------------|----------------------------------------------------------------------------------------------------|
| •                          |                                                         | Hylätäänkö valitut työtehtävät?                                                                              |
| 🗸 🔳 Ka                     |                                                         |                                                                                                    |
| ^ 🗌 TI                     | ildekking - Timpurityöt                                 | Olet hylkäämässä työtehtävän "Lett beskyttelse av vegg med plast",<br>kustannuksella 30.14                   |
|                            | Installasjon av glidelåsdør                             | Syy                                                                                                    |
|                            | Lett beskyttelse av vegg med plast                      | Yliarvioitu                                                                                                  |
|                            | Oppsett av beskyttelsesvegg av plast, inkl. provisorisk | 4                                                                                                    |
|                            | Tildekking av trappetrinn                               | Tvötehtävistä voidaan periä sääntöihin perustuvia lisäkustannuksia.                                          |
|                            | Installasjon av glidelåsdør                             | kuten hallinnollisia, matka- ja alihankintakuluja sekä                                                       |
| ^ Muut                     |                                                         | materiaalihankintakorvauksia, jotka lisätään tapausmustasolla ja<br>joita ei näytetä yllä olevassa summassa. |
| <ul> <li>Koste</li> </ul>  | uskartoitus                                             |                                                                                                    |
|                            | Tavallinen kartoitus                                    |                                                                                                    |
| <ul> <li>Yleine</li> </ul> | en kartoitus                                            | PERUUTA HYLKÄÄ                                                                                               |
|                            | Tavallinen kartoitus                                    |                                                                                                    |

Oletusarvoisesti "Hylkää" painike näkyy valtuutetuille käyttäjille ja ei ole aktiivinen, ellei yhtä tai useampaa työtehtävää ole valittu hylättäväksi.

Kuva 25. Painike "Hylkää" ei-aktiivisessa tilassa, kunnes hyväksyttäväksi lähetetty työtehtävä on valittuna

| ¢ ¢        | E 🎯 🎤 🕀 Hyväksy                                         | HYLKÄÄ | ſm     |     |
|------------|---------------------------------------------------------|--------|--------|-----|
| ~ 🗆        | Kaikki tehtävät                                         |        | Määrä  | Kol |
| ^ <b>[</b> | Tildekking - Timpurityöt                                |        |        |     |
|            | Installasjon av glidelåsdør                             |        | 6 Ant. |     |
|            | Lett beskyttelse av vegg med plast                      |        | 4 m²   |     |
|            | Oppsett av beskyttelsesvegg av plast, inkl. provisorisk |        | 4 m²   |     |
|            | Tildekking av trappetrinn                               |        | 2 Ant. |     |
|            | 🔲 Installasjon av glidelåsdør                           |        | 3 Ant. |     |

Useampia työtehtäviä on mahdollista kerralla valita tai poistaa valinnasta ja sitten hylätä. Tämä tehdään valitsemalla *Kaikki työtehtävät*, tai huone/tehtävä jne., jolloin kaikki valitun hierarkiatason työtehtävät käsitellään kerralla.

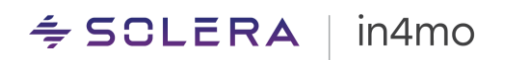

#### Kuva 26. Usean työtehtävän hylkääminen kerralla

| ⇒<br>⇒     | ⊟ 🗟 ⅔ 夬 ⊕ HYVÄKSY                                       | HYLKÄÄ | ļ                |               |                    |                                  |                 | Huonenäky        | mä Tehtäva           | inäkymä                  |
|------------|---------------------------------------------------------|--------|------------------|---------------|--------------------|----------------------------------|-----------------|------------------|----------------------|--------------------------|
|            | Kaikki tehtävät                                         |        | Määrä            | Kokonaiskulut | Materiaalikustannu | InsuranceComp<br>Office Location | Easyfix<br>Oslo | Easyfix<br>Rauma | Asiakkaan oma<br>työ | Asiakkaar<br>korjaustyöi |
| ^ <b>Z</b> | Tildekking - Timpurityöt                                |        |                  | 847.89        | 671.80             |                                  | 176.09          |                  |                      |                          |
|            | Installasjon av glidelåsdør                             |        | 6 Ant.           | 592.66        | VT: 534.00         |                                  | 58.66 😑         |                  | 58.66                | 768.88                   |
|            | Lett beskyttelse av vegg med plast                      |        | 4 m²             | 30.14         | VT: 8.80           |                                  | 21.34 😑         |                  | 21.34                | 125.08                   |
|            | Oppsett av beskyttelsesvegg av plast, inkl. provisorisk |        | 4 m <sup>2</sup> | 22.34         | 0.00               |                                  | 22.34 🥚         |                  | 22.34                | 525.08                   |
|            | Tildekking av trappetrinn                               |        | 2 Ant.           | 44.40         | 0.00               |                                  | 44.40 😑         |                  | 44.40                | 116.22                   |
|            | Installasjon av glidelåsdør                             |        | 3 Ant.           | 158.35        | VT: 129.00         |                                  | 29.35 😑         |                  | 29.35                | 392.44                   |
|            |                                                         |        |                  |               |                    |                                  |                 |                  |                      |                          |

Aiemmin tässä käyttöoppaassa esiteltyjä filttereitä voidaan käyttää myös hylättävien työtehtävien valinnassa. Kaikki "Lähetetty hyväksyttäväksi" tilan työtehtävät voidaan suodattaa ja hylätä kerralla.

Kun työtehtävä hylätään, sen tilaksi tulee *Hylätty*, mikä ilmaistaan punaisella värillä. Valtuutetut käyttäjät voivat lähettää hylätyt työtehtävät uudelleen hyväksyttäväksi (keltainen tila).

Kuva 27. Hylätty tila

| ~ K  | sikki tehtävät                                               | Määrä    | Kokonaiskulut | Materiaalikustannu | InsuranceComp<br>Office Location | <b>Easyfix</b><br>Oslo | <b>Easyfix</b><br>Rauma | Asiakkaan oma<br>työ | Asiakkaar<br>korjaustyöi |
|------|--------------------------------------------------------------|----------|---------------|--------------------|----------------------------------|------------------------|-------------------------|----------------------|--------------------------|
| ~ Bo | d                                                            |          |               |                    |                                  |                        |                         |                      |                          |
| ~ 1  | ildekking - Timpurityöt                                      |          |               |                    |                                  |                        |                         |                      |                          |
|      | Installasjon av glidelåsdør                                  | 6 Ant.   | 592.66        | VT: 534.00         |                                  | 58.66 🔴                |                         | 58.66                | 768.88                   |
|      | Lett beskyttelse av vegg med plast                           | 4 m²     | 30.14         | VT: 8.80           |                                  | 21.34 🔴                |                         | 21.34                | 125.08                   |
|      | Oppsett av beskyttelsesvegg av plast, inkl. provisorisk lekt | 4 m²     | 22.34         | 0.00               |                                  | 22.34 🔴                |                         | 22.34                | 525.08                   |
|      | Tildekking av trappetrinn                                    | 2 Ant.   | 44.40         | 0.00               |                                  | 44.40 🔴                |                         | 44.40                | 116.22                   |
|      | Installasjon av glidelåsdør                                  | 3 Ant.   | 158.35        | VT: 129.00         | ß                                | 29.35 🔴                |                         | 00.05                | 202.44                   |
| ~ Mu | ut                                                           |          | 1.90          |                    |                                  | 1.90                   | $\sim$                  |                      |                          |
| ~ F  | losteuskartoitus                                             |          |               |                    |                                  |                        | Onnistun                | ut                   |                          |
|      | Tavallinen kartoitus                                         | 1 tapaus |               | 0.00               |                                  |                        | Muutokset               | on päivitetty.       |                          |
| ~ 1  | leinen kartoitus                                             |          |               |                    |                                  |                        |                         |                      |                          |

## Kuinka hylätä hyväksytty työtehtävä

Hyväksytyt työtehtävät voidaan hylätä yksitellen kunkin työtehtävän vieressä olevan kolmen pisteen kautta.

| Kuva 28. Hyväksytyn työ | ötehtävän h | ylkääminen |
|-------------------------|-------------|------------|
|-------------------------|-------------|------------|

| <ul> <li>Luonnonilmiökartoitus</li> </ul> |   |        |          |
|-------------------------------------------|---|--------|----------|
| Tavallinen kartoitus                      |   |        |          |
| <ul> <li>Palokartoitus</li> </ul>         | 0 | Hylkää | $\times$ |

Hylkääminen on vahvistettava erillisessä vahvistusikkunassa, jossa näkyy työtehtävän nimi ja hinta. Hylkäämisen syy on ilmoitettava sille varattuun vapaatekstikenttään. Painike "Hylkää" aktivoituu vasta, kun syy kirjoitetaan vapaatekstikenttään, mikä estää toiminnon suorittamisen ilman syyn antamista.

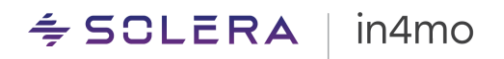

Kuva 29. Työtehtävän hylkäämisen vahvistusikkuna

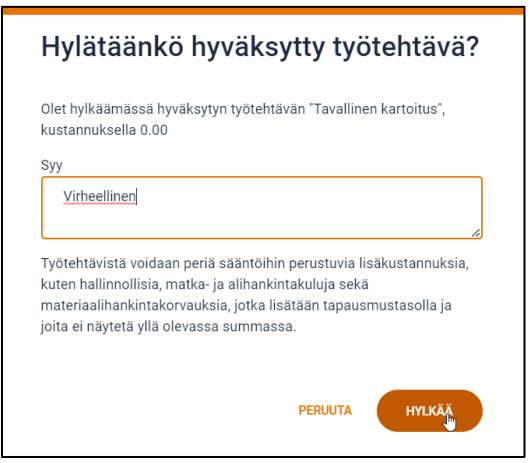

Työtehtävätason hylkäämistä kolmen pisteen kautta, voidaan soveltaa myös hyväksyttäviin työtehtäviin.

Kuva 30. Hyväksyttäväksi lähetetyn työtehtävän hylkääminen kolmen pisteen kautta

| ^ [ | Tildekking - Timpurityöt                                |                   |   |
|-----|---------------------------------------------------------|-------------------|---|
|     | Installasjon av glidelåsdør                             |                   |   |
|     | Lett beskyttelse av vegg med plast                      | <br>Hylkää<br>_lm | × |
|     | Oppsett av beskyttelsesvegg av plast, inkl. provisorisk | <br>Hyväksy       | × |
|     | Tildekking av trappetrinn                               | <br>              | ~ |

Kun yksittäinen työtehtävä hylätään kolmen pisteen kautta, sen tilasta tulee *Hylätty*, mikä ilmaistaan punaisella värillä. Valtuutetut käyttäjät voivat myös lähettää nämä hylätyt työtehtävät uudelleen hyväksyttäväksi (keltainen tila).

Kuva 31. Hylätty tila

|       |                                                         |  |            |               |                    |                                  |                 | Huonenäk                | ymä Tehtävä          | inäkymä                               |
|-------|---------------------------------------------------------|--|------------|---------------|--------------------|----------------------------------|-----------------|-------------------------|----------------------|---------------------------------------|
| ~ •   | Kaikki tehtävät                                         |  | Määrä      | Kokonaiskulut | Materiaalikustannu | InsuranceComp<br>Office Location | Easyfix<br>Oslo | <b>Easyfix</b><br>Rauma | Asiakkaan oma<br>työ | Asiakkaar <sup>A</sup><br>korjaustyöi |
| ^ [   | Tildekking - Timpurityöt                                |  |            | 255.23        | 137.80             |                                  | 117.43          |                         |                      |                                       |
|       | Installasjon av glidelåsdør                             |  | 6 Ant.     | 592.66        | VT: 534.00         |                                  | 58.66 🔴         |                         | 58.66                | 768.88                                |
|       | Lett beskyttelse av vegg med plast                      |  | 4 m²       | 30.14         | VT: 8.80           |                                  | 21.34 🥚         |                         | 21.34                | 125.08                                |
|       | Oppsett av beskyttelsesvegg av plast, inkl. provisorisk |  | 4 m²       | 22.34         | 0.00               |                                  | 22.34 🥚         |                         | 22.34                | 525.08                                |
|       | Tildekking av trappetrinn                               |  | 2 Ant.     | 44.40         | 0.00               |                                  | 44.40 😑         |                         | 44.40                | 116.22                                |
|       | Installasjon av glidelåsdør                             |  | 3 Ant.     | 158.35        | VT: 129.00         |                                  | 29.35 😑         |                         | 29.35                | 392.44                                |
| ~ Mut | ıt                                                      |  |            | 1.90          |                    |                                  | 1.90            |                         |                      |                                       |
| ~ Ko  | osteuskartoitus                                         |  |            |               |                    |                                  |                 |                         |                      |                                       |
|       | Tavallinen kartoitus                                    |  | 1 tapaus   |               | 0.00               |                                  |                 | $\sim$                  |                      | ×                                     |
| ~ YI  | einen kartoitus                                         |  |            |               |                    |                                  |                 | Onnistu                 | nut                  |                                       |
|       | Tavallinen kartoitus                                    |  | 1 tapaus   | 1.90          | 0.00               |                                  | 1.90 🔴          | Muutokse                | et on päivitetty.    |                                       |
|       | Automaattisesti lisätyt matkat                          |  | 1 matka(t) |               |                    |                                  |                 |                         |                      |                                       |

## Kuinka työtehtäviä osoitetaan asiakkaan suoritettavaksi

Luonnostilassa olevat, hyväksyttäviksi lähetetyt ja hyväksytyssä tilassa olevia työtehtäviä, voidaan osoittaa asiakkaan suoritettavaksi painamalla "Kertakorvaus" kuvaketta ( A ). Tämä tuo valintaruudut kaikkien kertakorvaukseen kelvollisten työtehtävien eteen, jolloin työtehtäviä voidaan osoittaa/poistaa asiakkaalle/-lta.

|  | Kuva 32 | 2. Kerta | korvauk | sen tel | keminer |
|--|---------|----------|---------|---------|---------|
|--|---------|----------|---------|---------|---------|

|       | 三 @ 名 G<br>Ketakorvaus                   |     |                  |               |                     | _               | Huonenäkymä       | Tehtävänäkymä           |
|-------|------------------------------------------|-----|------------------|---------------|---------------------|-----------------|-------------------|-------------------------|
| Kai   | kki tehtavat                             |     | Määrä            | Kokonaiskulut | Materiaalikustannus | Easyfix<br>Oslo | Asiakkaan oma työ | Asiakkaan korjaustyönt. |
| > Bod |                                          |     |                  | 461.00        | 169.00              | 292.00          |                   |                         |
| ~ H   | nling - Purku                            |     |                  | 292.00        |                     | 292.00          |                   |                         |
|       | Riv dobbel gipsplate                     | *** | 4 m²             | 120.00        | 0.00                | 120.00 🔵        | 120.00            | 120.00                  |
|       | Riv porøse plater                        | *** | 4 m²             | 46.00         | 0.00                | 46.00 🔵         | 46.00             | 46.00                   |
|       | Demont taklist                           |     | 3 m              | 18.00         | 0.00                | 18.00 🔵         | 18.00             | 18.00                   |
|       | Kapping, tverrsaging av plater/panel     | ••• | 3 m              | 24.00         | 0.00                | 24.00 🔵         | 24.00             | 24.00                   |
|       | Riv gipsplate                            | *** | 4 m <sup>a</sup> | 84.00         | 0.00                | 84.00 🔵         | 84.00             | 84.00                   |
| ~ H   | nling - Timpurityöt                      |     |                  | 169.00        | 169.00              |                 |                   |                         |
|       | Ny 13mm gipsplate i himling, dobbelt lag |     | 4 m²             |               | 0.00                |                 | 28.76             | 1417.28                 |
|       | Remont taklister                         |     | 3 m              |               | 0.00                |                 | 6.76              | 178.33                  |

Kun työtehtäviä osoitetaan asiakkaan omaksi työksi, järjestelmä näyttää sen hetkisen kumulatiivisen kertakorvaussumman sekä materiaalikulut ja asiakkaan oman työn kustannukset.

|         | PERUUTA                   | $\mathcal{P}_{\odot}$ vahvista kertakorvau: | Kertakorvaus: 0.00<br>Asiakkaan oma työ: 0.00. Materiaalik | ustannus (ei sis. ALV): 0.00 |               |                     | _               | Huonenäkymä       | Tehtävänäkymä           |
|---------|---------------------------|---------------------------------------------|------------------------------------------------------------|------------------------------|---------------|---------------------|-----------------|-------------------|-------------------------|
| ~ •     | Kaikki tehtävät           |                                             |                                                            | Maara                        | Kokonaiskulut | Materiaalikustannus | Easyfix<br>Oslo | Asiakkaan oma työ | Asiakkaan korjaustyönt. |
| - ^ 🗖 E | Bod                       |                                             |                                                            |                              | 461.00        | 169.00              | 292.00          |                   |                         |
| ^ 🗆     | Himling - Purku           |                                             |                                                            |                              | 292.00        |                     | 292.00          |                   |                         |
|         | Riv dobbel gipsplate      |                                             |                                                            | 4 m²                         | 120.00        | 0.00                | 120.00 🔵        | 120.00            | 120.00                  |
|         | Riv porøse plater         |                                             |                                                            | 4 m²                         | 46.00         | 0.00                | 46.00 🔵         | 46.00             | 46.00                   |
|         | Demont taklist            |                                             |                                                            | 3 m                          | 18.00         | 0.00                | 18.00 🔵         | 18.00             | 18.00                   |
|         | Kapping, tverrsaging av p | later/panel                                 |                                                            | 3 m                          | 24.00         | 0.00                | 24.00 🔵         | 24.00             | 24.00                   |
|         | Riv gipsplate             |                                             |                                                            | 4 m²                         | 84.00         | 0.00                | 84.00 🔵         | 84.00             | 84.00                   |
| ~ 🗆     | Himling - Timpurityöt     |                                             |                                                            |                              | 169.00        | 169.00              |                 |                   |                         |
|         | Ny 13mm gipsplate i himl  | ing, dobbelt lag                            |                                                            | 4 m²                         |               | 0.00                |                 | 28.76             | 1417.28                 |
|         | Remont taklister          |                                             |                                                            | 3 m                          |               | 0.00                |                 | 6.76              | 178.33                  |
|         | Ny 13mm gipsplate i himl  | ing                                         |                                                            | 4 m²                         |               | VT: 154.00          |                 | 14.95             | 936.64                  |
|         | Ny spikerslag i kappet or | nråde (tillegg)                             |                                                            | 3 m                          |               | VT: 15.00           |                 | 16.74             | 387.81                  |

#### Kuva 33. Kertakorvausnäkymä

Valtuutetut käyttäjät voivat osoittaa työtehtäviä asiakkaan suoritettavaksi valitsemalla kelvolliset työtehtävät niiden valintaruuduista ja painamalla "Vahvista kertakorvaus" painiketta. Työtehtävien valitsemisen jälkeen "Kertakorvauksen kokonaissumma", "Materiaalikustannukset" ja "Asiakkaan oma työ" arvot päivitetään vastaavasti.

|     | PERUUTA                  | P <sub>☉</sub> VAHVISTA KERTAKORVAU:<br>↓ | Kertakorvaus: 341.71<br>Asiakkaan oma työ: 187.71. Materiaa | alikustannus (ei sis. ALV): 154.00 |               |                     | _                      | Huonenäkymä       | Tehtäv |
|-----|--------------------------|-------------------------------------------|-------------------------------------------------------------|------------------------------------|---------------|---------------------|------------------------|-------------------|--------|
| ~ 🗖 | Kaikki tehtävät          |                                           |                                                             | Määrä                              | Kokonaiskulut | Materiaalikustannus | <b>Easyfix</b><br>Oslo | Asiakkaan oma työ | Asiakk |
| ~ 🗆 | Bod                      |                                           |                                                             |                                    | 482.71        | 169.00              | 126.00                 | 187.71            |        |
| ~   | Himling - Purku          |                                           |                                                             |                                    | 292.00        |                     | 126.00                 | 166.00            |        |
|     | Riv dobbel gipsplate     |                                           |                                                             | 4 m²                               | 120.00        | 0.00                | 120.00                 | 120.00            |        |
|     | Riv porøse plater        |                                           |                                                             | 4 m²                               | 46.00         | 0.00                | 46.00                  | 46.00 🧲           |        |
|     | Demont taklist           |                                           |                                                             | 3 m                                | 18.00         | 0.00                | 18.00 🔴                | 18.00             |        |
|     | Kapping, tverrsaging av  | plater/panel                              |                                                             | 3 m                                | 24.00         | 0.00                | 24.00 🔴                | 24.00             |        |
|     | Riv gipsplate            |                                           |                                                             | 4 m²                               | 84.00         | 0.00                | 84.00 🔴                | 84.00             |        |
| ~   | Himling - Timpurityöt    |                                           |                                                             |                                    | 190.71        | 169.00              |                        | 21.71             |        |
|     | Ny 13mm gipsplate i hin  | nling, dobbelt lag                        |                                                             | 4 m²                               |               | 0.00                |                        | 28.76             |        |
|     | Remont taklister         |                                           |                                                             | 3 m                                |               | 0.00                |                        | 6.76              |        |
|     | Ny 13mm gipsplate i hin  | nling                                     |                                                             | 4 m²                               | 168.95        | VT: 154.00          |                        | 14.95             |        |
|     | Ny spikerslag i kappet o | mråde (tillegg)                           |                                                             | 3 m                                |               | VT: 15.00           |                        | 16.74             |        |

#### Kuva 34. Työtehtävien osoittaminen asiakkaan suoritettavaksi

Oletusarvoisesti "Vahvista kertakorvaus" painike näkyy valtuutetuille käyttäjille kertakorvausnäkymässä mutta se ei ole aktiivinen, ellei yhtä tai useampaa työtehtävää ole valittu osoitettavaksi asiakkaalle.

Kuva 35. Painike "Vahvista kertakorvaus" ei ole aktiivinen, kunnes työtehtävä on valittu

| ŝŝ         | PERUUTA                      | $\mathcal{P}_{\odot}$ vahvista kertakorval: | Kertakorvaus: 0.00<br>Asiakkaan oma työ: 0.00. Materiaalik | rtakorvaus: 0.00<br>aškaan oma työ: 0.00. Materiaalikustannus (ei ais. ALV): 0.00<br>— |               |                     |                 |                   |                        |  |  |
|------------|------------------------------|---------------------------------------------|------------------------------------------------------------|----------------------------------------------------------------------------------------|---------------|---------------------|-----------------|-------------------|------------------------|--|--|
| ~ <b>•</b> | Kaikki tehtävät              |                                             |                                                            | Määrä                                                                                  | Kokonaiskulut | Materiaalikustannus | Easyfix<br>Oslo | Asiakkaan oma työ | Asiakkaan korjaustyönt |  |  |
| · ^ 🗆 I    | 3od                          |                                             |                                                            |                                                                                        | 461.00        | 169.00              | 292.00          |                   |                        |  |  |
| ^ 🗆        | Himling - Purku              |                                             |                                                            |                                                                                        | 292.00        |                     | 292.00          |                   |                        |  |  |
|            | Riv dobbel gipsplate         |                                             |                                                            | 4 m²                                                                                   | 120.00        | 0.00                | 120.00 🔵        | 120.00            | 120.00                 |  |  |
|            | Riv porøse plater            |                                             |                                                            | 4 m²                                                                                   | 46.00         | 0.00                | 46.00 🔵         | 46.00             | 46.00                  |  |  |
|            | Demont taklist               |                                             |                                                            | 3 m                                                                                    | 18.00         | 0.00                | 18.00 🔵         | 18.00             | 18.00                  |  |  |
|            | Kapping, tverrsaging av plat | er/panel                                    |                                                            | 3 m                                                                                    | 24.00         | 0.00                | 24.00 🔵         | 24.00             | 24.00                  |  |  |
|            | Riv gipsplate                |                                             |                                                            | 4 m²                                                                                   | 84.00         | 0.00                | 84.00 🔵         | 84.00             | 84.00                  |  |  |
| ^ 🗆        | Himling - Timpurityöt        |                                             |                                                            |                                                                                        | 169.00        | 169.00              |                 |                   |                        |  |  |
|            | Ny 13mm gipsplate i himling  | g, dobbelt lag                              |                                                            | 4 m²                                                                                   |               | 0.00                |                 | 28.76             | 1417.28                |  |  |
|            | Remont taklister             |                                             |                                                            | 3 m                                                                                    |               | 0.00                |                 | 6.76              | 178.33                 |  |  |
|            | Ny 13mm gipsplate i himling  | 9                                           |                                                            | 4 m²                                                                                   |               | VT: 154.00          |                 | 14.95             | 936.64                 |  |  |
|            | Ny spikerslag i kappet områ  | de (tillegg)                                |                                                            | 3 m                                                                                    |               | VT: 15.00           |                 | 16.74             | 387.81                 |  |  |

Kun työtehtävä on osoitettu asiakkaalle, sen tilaksi tulee *Hyväksytty*, joka ilmaistaan vihreällä värillä mutta osoitusmerkki siirtyy *Asiakkaan oma työ* sarakkeen vastaavalle riville.

| Kuva 36. Asiakkaalle | osoitetut t | yötehtävät |
|----------------------|-------------|------------|
|----------------------|-------------|------------|

| Ka   | sikki tehtavat                           |     | маага | Kokonaiskulut | Materiaalikustannus | Easyfix<br>Oslo | Asiakkaan oma työ | Asiakkaan korjaustyön |
|------|------------------------------------------|-----|-------|---------------|---------------------|-----------------|-------------------|-----------------------|
| ~ Bo | d                                        |     |       | 482.71        | 169.00              | 126.00          | 187.71            |                       |
| ~ H  | limling - Purku                          |     |       | 292.00        |                     | 126.00          | 166.00            |                       |
|      | Riv dobbel gipsplate                     |     | 4 m²  | 120.00        | 0.00                | 120.00          | 120.00 🥥          | 120.00                |
|      | Riv porøse plater                        |     | 4 m²  | 46.00         | 0.00                | 46.00           | 46.00 🔵           | 46.00                 |
|      | Demont taklist                           | *** | 3 m   | 18.00         | 0.00                | 18.00 🔵         | 18.00             | 18.00                 |
|      | Kapping, tverrsaging av plater/panel     |     | 3 m   | 24.00         | 0.00                | 24.00 🔵         | 24.00             | 24.00                 |
|      | Riv gipsplate                            | *** | 4 m²  | 84.00         | 0.00                | 84.00 🔵         | 84.00             | 84.00                 |
| ~ H  | limling - Timpurityöt                    |     |       | 190.71        | 169.00              |                 | 21.71             |                       |
|      | Ny 13mm gipsplate i himling, dobbelt lag |     | 4 m²  |               | 0.00                |                 | 28.76             | 1417.28               |
|      | Remont taklister                         |     | 3 m   | 6.76          | 0.00                |                 | 6.76 🦲            | 178.33                |
|      | Ny 13mm gipsplate i himling              |     | 4 m²  | 168.95        | VT: 154.00          |                 | 14.95 😑           | 936.64                |
|      | Ny spikerslag i kappet område (tillegg)  |     | 3 m   |               | VT: 15.00           |                 | 16.74             | 387.81                |

Valtuutetut käyttäjät voivat poistaa työtehtäviä asiakkaalta poistamalla valinnan työtehtävän edessä olevasta valintaruudusta ja painamalla "Vahvista kertakorvaus" painiketta. Työtehtävien valinnan poistamisen jälkeen "Kertakorvauksen kokonaissumma", "Materiaalikulut" ja "Asiakkaan oma työ" arvot päivitetään vastaavasti.

- Mikäli työtehtävä on osoitettu kumppanille ennen poistamista asiakkaalta, se siirretään takaisin samalle kumppanille mutta luonnostilassa.
- Mikäli työtehtävää ei ole osoitettu kenellekään ennen sen poistamista asiakkaalta, se siirretään takaisin luonnostilaan odottamaan kumppanille osoittamista.

| PERUUTA                                  | Kertakorvaus: 221.71<br>Asiakkaan oma työ: 67.71. Materiaalii | kustannus (ei sis. ALV): 154.00 |               |                     | _               | Huonenäkymä       | Tehtävänäkymä           |
|------------------------------------------|---------------------------------------------------------------|---------------------------------|---------------|---------------------|-----------------|-------------------|-------------------------|
| Kaikki tehtavat                          |                                                               | Maara                           | Kokonaiskulut | Materiaalikustannus | Easyfix<br>Oslo | Asiakkaan oma työ | Asiakkaan korjaustyönt. |
| ∽ □ Bod                                  |                                                               |                                 | 482.71        | 169.00              | 246.00          | 67.71             |                         |
| ~ Himling - Purku                        |                                                               |                                 | 292.00        |                     | 246.00          | 46.00             |                         |
| Riv dobbel gipsplate                     |                                                               | 4 m²                            | 120.00        | 0.00                | 120.00 🔵        | 120.00            | 120.00                  |
| Riv porøse plater                        |                                                               | 4 m²                            | 46.00         | 0.00                | 46.00           | 46.00 🔵           | 46.00                   |
| Demont taklist                           | ***                                                           | 3 m                             | 18.00         | 0.00                | 18.00 🔵         | 18.00             | 18.00                   |
| Kapping, tverrsaging av plater/panel     | 222                                                           | 3 m                             | 24.00         | 0.00                | 24.00 🔵         | 24.00             | 24.00                   |
| Riv gipsplate                            | ***                                                           | 4 m²                            | 84.00         | 0.00                | 84.00 🔵         | 84.00             | 84.00                   |
| ~ Himling - Timpurityöt                  |                                                               |                                 | 190.71        | 169.00              |                 | 21.71             |                         |
| Ny 13mm gipsplate i himling, dobbelt lag |                                                               | 4 m²                            |               | 0.00                |                 | 28.76             | 1417.28                 |
| Remont taklister                         |                                                               | 3 m                             | 6.76          | 0.00                |                 | 6.76 😑            | 178.33                  |
| Ny 13mm gipsplate i himling              |                                                               | 4 m²                            | 168.95        | VT: 154.00          |                 | 14.95 🥚           | 936.64                  |

Kuva 37. Työtehtävien poistaminen asiakkaalta

Tehtävien statukset kehittyvät alla kuvatulla tavalla, kun työtehtäviä osoitetaan/poistetaan asiakkaalle/-lta:

- Kun tehtävän kaikki työtehtävät osoitetaan asiakkaalle, tehtävän status siirtyy statukseen 4 – Tehtävä suoritettu.
- Kun yksi tai useampi työtehtävä, jota ei alun perin ollut osoitettu kumppanille, siirretään asiakkaalta pois, tehtävän status vaihtuu statuksesta 4 takaisin statukseen C – Tehtävä luotu.
- Kun yksi tai useampi, alun perin kumppanille osoitettu työtehtävä, poistetaan asiakkaalta, vaihtuu tehtävän status statuksesta 4 siihen statukseen, jossa se oli ennen kertakorvauksen tekemistä (esim.: 1-Osoitettu tai 2-Tehtävän aikataulu asetettu).

## Kuinka tehtäviä osoitetaan asiakkaan korjaustyöntekijälle

Asiakkaan korjaustyöntekijälle osoittaminen tapahtuu tehtävätasolla, jolloin kakki tehtävän työtehtävät siirtyvät samalla. Valtuutetut käyttäjät voivat osoittaa tehtäviä "Siirrä tehtävät Asiakkaan korjaustyöntekijälle" ponnahdusikkunassa, painamalla Asiakkaan korjaustyöntekijä -kuvaketta (<sup>A</sup>).

# 🗢 SCLERA | in4mo

Kuva 38. Asiakkaan korjaustyöntekijä -kuvake

| • Tapaukser              | tiedot                  | Kustannushallinta   | ✓ Kustannushallinta | Työsuunnitelma | ▶ Lasku       |                     | Korvauserittely | Projektisuunnitein | na                      |
|--------------------------|-------------------------|---------------------|---------------------|----------------|---------------|---------------------|-----------------|--------------------|-------------------------|
| \$<br>                   | = B %                   | Asiakkaan korjausty | ont.                |                |               |                     |                 | Huonenäkymä        | Tehtävänäkymä           |
| <ul> <li>Kail</li> </ul> | kki tehtävät            |                     |                     | Maara          | Kokonaiskulut | Materiaalikustannus | Easyfix<br>Oslo | Asiakkaan oma työ  | Asiakkaan korjaustyönt. |
| ∧ Bod                    |                         |                     |                     |                | 482.71        | 169.00              | 126.00          | 187.71             |                         |
| ~ Hi                     | mling - Purku           |                     |                     |                | 292.00        |                     | 126.00          | 166.00             |                         |
|                          | Riv dobbel gipsplate    |                     |                     | 4 m²           | 120.00        | 0.00                | 120.00          | 120.00 🔵           | 120.00                  |
|                          | Riv porøse plater       |                     |                     | 4 mª           | 46.00         | 0.00                | 46.00           | 46.00 🔵            | 46.00                   |
|                          | Demont taklist          |                     |                     | . 3 m          | 18.00         | 0.00                | 18.00 🔵         | 18.00              | 18.00                   |
|                          | Kapping, tverrsaging av | plater/panel        |                     | . 3 m          | 24.00         | 0.00                | 24.00 🔵         | 24.00              | 24.00                   |
|                          | Riv gipsplate           |                     |                     | . 4 m²         | 84.00         | 0.00                | 84.00 🔵         | 84.00              | 84.00                   |

"Siirrä tehtävät Asiakkaan korjaustyöntekijälle" nimisessä ponnahdusikkunassa näkyvät valittavina olevat tehtävät, kumulatiiviset työkustannukset, materiaalikustannukset, kokonaiskustannukset, arvonlisäverollinen kokonaissumma, sekä kenttä johon Asiakkaan kanssa sovittu sis. ALV -kustannukset voidaan syöttää.

Tehtävät tilassa C, 0, 1, B, B+, B++, ja 2 voidaan osoittaa asiakkaan korjaustyöntekijälle valitsemalla halutut tehtävät ja syöttämällä sitten kyseisestä tehtävästä kertakorvauksena tarjottava kokonaissumma (työstä, materiaaleista + ALV). Kenttä johon luku summa voidaan syöttää ei ole aktiivinen ennen kuin kyseisen rivin tehtävä on valittu. Useita tehtäviä on mahdollista osoittaa samalla kertaa, ja valinta vahvistetaan lopuksi painamalla *Vahvista* painiketta, joka pysyy inaktiivisena, kunnes ainakin yksi tehtävä on valittu osoitettavaksi asiakkaan korjaustyöntekijälle.

Viimeinen rivi näyttää kokonaissumman, ja järjestelmä laskee viimeiseen sarakkeeseen syötetyt arvot automaattisesti. Tämä summa näkyy oikeassa alakulmassa.

|             | . Jote in Ruota in Ruota in Ruot | Materiaankustannus | Kokonaiskulut | Yhteensä sisältäen ALV | Asiakkaali kalissa sovitta (sis.<br>ALV) |
|-------------|----------------------------------------------------------------------------------------------------|--------------------|---------------|------------------------|------------------------------------------|
| Purku       | 292.00                                                                                                    | 0.00               | 292.00        | 365.00                 | 357                                      |
| Timpurityöt | 2920.06                                                                                                    | 169.00             | 3089.06       | 3861.32                |                                          |
| Yhteensä    | 3212.06                                                                                                    | 169.00             | 3381.06       | 4226.32                | 35                                       |

Kuva 39. Tehtävän osoittaminen asiakkaan korjaustyöntekijälle

Kun tehtävä on osoitettu asiakkaan korjaustyöntekijälle, sen työtehtävät siirtyvät hyväksytty tilaan, mikä ilmaistaan vihreällä värillä, ja osoitusmerkki siirtyy *Asiakkaan korjaustyönt.* sarakkeeseen. Asiakkaan korjaustyöntekijän kustannukset näytetään tehtävätasolla (ilm. ALV) ja työtehtävätasolla ainoastaan niiden osoitusmerkki näkyy kyseisessä sarakkeessa. Huonenäkymässä ainoastaan osoitusmerkit näytetään, kun taas kulut eivät. Tämä johtuu siitä, miten hierarkia on jäsennelty.

| $\sim$                    | Kaikki tehtävät                      | Maara    | Kokonaiskulut | Materiaalikustannus | InsuranceComp<br>Head Office | Easyfix<br>Oslo | Asiakkaan oma työ | Asiakkaan<br>korjaustyönt. |
|---------------------------|--------------------------------------|----------|---------------|---------------------|------------------------------|-----------------|-------------------|----------------------------|
| <ul> <li>Koste</li> </ul> | ruskartoitus                         |          |               |                     |                              |                 |                   |                            |
| ∧ Mu                      | ut                                   |          |               |                     |                              |                 |                   |                            |
|                           | Tavallinen kartoitus                 | 1 tapaus |               | 0.00                | 0.00                         |                 |                   |                            |
| ~ Purk                    | 1                                    |          | 285.60        |                     |                              |                 |                   | 285.60 🔵                   |
| ~ Bo                      | i - Himling                          |          |               |                     |                              |                 |                   |                            |
|                           | Riv dobbel gipsplate                 | 4 m²     |               |                     |                              | 120.00          | 120.00            | •                          |
|                           | Riv porøse plater                    | 4 m²     |               |                     |                              | 46.00           | 46.00             | •                          |
| - 1                       | Demont taklist                       | 3 m      |               |                     |                              | 18.00           | 18.00             | ٠                          |
|                           | Kapping, tverrsaging av plater/panel | 3 m      |               |                     |                              | 24.00           | 24.00             | •                          |
| - 1                       | Riv gipsplate                        | 4 m²     |               |                     |                              | 84.00           | 84.00             | •                          |
| o Mu                      | ut                                   |          |               |                     |                              |                 |                   |                            |

Kuva 40. Asiakkaan korjaustyöntekijälle osoitettu tehtävä (Tehtävänäkymässä)

Kun tehtävä on onnistuneesti osoitettu asiakkaan korjaustyöntekijälle, muuttuu tehtävän status tilaan 4 – Tehtävä suoritettu.

Tehtäviä voi siirtää pois asiakkaan korjaustyöntekijältä samassa näkymässä, tyhjentämällä tehtävän edessä oleva valintaruutu. Tämä poistaa automaattisesti myös tehtävälle määritellyn korvaussumman (työ + materiaalit). On myös mahdollista siirtää pois useita tehtäviä kerralla. Lopuksi toiminto vahvistetaan painamalla *Vahvista* painiketta, joka on inaktiivinen, kunnes ainakin yksi muutos (valinta tai valinnan poisto) on tehty.

Tehtävien statukset kehittyvät alla kuvatulla tavalla, kun tehtäviä poistetaan asiakkaan korjaustyöntekijältä:

- Mikäli tehtävä oli alun perin osoitettu kumppanin toimistolle, kaikki tehtävään liittyvät työtehtävät siirtyvät takaisin kyseiselle kumppanitoimistolle samassa tilassa missä olivat ennen asiakkaan korjaustyöntekijälle siirtämistä.
- Mikäli jokin asiakkaan korjaustyöntekijälle osoitetun tehtävän työtehtävistä oli alun perin osoitettu kumppanitoimistolle, siirtyvät nämä takaisin samalle kumppanitoimistolle hyväksytty tilassa.
- Jos tehtävää ei oltu alun perin osoitettu millekään kumppanitoimistolle, jäävät kaikki siihen liittyvät työtehtävät luonnostilaan sen jälkeen, kun tehtävä siirretään asiakkaan korjaustyöntekijältä pois.
- Jos asiakkaan korjaustyöntekijältä poistettu tehtävä oli alun perin osoitettu kokonaan tai osittain asiakkaan suoritettavaksi, siirtyvät kaikki tehtävän työtehtävät luonnostilaan odottamaan osoittamista jollekin taholle.

#### Kuva 41. Tehtävien siirtäminen pois asiakkaan korjaustyöntekijältä

| Tehtävät       | Työtehtävän kustannus | Materiaalikustannus | Kokonaiskulut | Yhteensä sisältäen ALV | Asiakkaan kanssa sovittu (sis<br>ALV) |
|----------------|-----------------------|---------------------|---------------|------------------------|---------------------------------------|
| <b>)</b> Purku | 292.00                | 0.00                | 292.00        | 365.00                 |                                       |
| Timpurityöt    | 2920.06               | 169.00              | 3089.06       | 3861.32                |                                       |
| Yhteensä       | 3212.06               | 169.00              | 3381.06       | 4226.32                |                                       |

Kun tehtävä on onnistuneesti poistettu asiakkaan korjaustyöntekijältä, muuttuu sen status samaksi kuin mitä se oli ennen tehtävän osoittamista asiakkaan korjaustyöntekijälle.

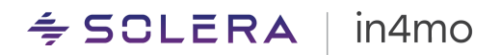

## Tarjouspyyntö- RFQ

Jos tapauksessa yhdestä tai useammasta tehtävästä (työtehtävineen) on lähetetty tarjouspyyntö, tehtävän tila näkyy kustannushallintanäkymässä merkinnällä 'RFQ: Meneillään'.

Kuva 42. RFQ: Meneillään

| <ul> <li>Putk</li> </ul> | ityöt sisällä - RFQ: MENEILLÄÄN |          |      |         |         |
|--------------------------|---------------------------------|----------|------|---------|---------|
| ~ Wo                     | - Avfallsbehandling             |          |      |         |         |
|                          | Avfallsbehandling i storsekker  | 3546 NOK | 0.00 | 3546.00 | 3546.00 |
|                          | Avfallsbehandling med container | 464 NOK  | 0.00 | 464.00  | 464.00  |

Kun tarjouspyyntöön kutsutut osapuolet ovat lähettäneet tarjouksensa tehtävään, näkyy kustannushallintanäkymässä tämän kohdalla "Tarkista tarjouspyynnön tulos". Itse tehtävä ja sen työtehtävät ovat edelleen luonnostilassa.

Kuva 43. Tarkista tarjouspyynnön tulos [HUOM, toiminto tulossa vasta myöhemmässä päivityksessä]

HUOM! Toistaiseksi RFQ:n tulosnäkymään pääsee ainoastaan painamalla vanhassa kustannushallintanäkymässä tai itse tehtävän tiedoissa "Tarkista tarjouspyynnön tulos". Tämä tulee muuttumaan tulevien päivitysten yhteydessä.

Jos tarjouksen antaneiden kumppaneiden keskuudesta valitaan voittaja, kootaan kaikki tehtävän työtehtävät yhdeksi työtehtäväksi nimeltä "Työtehtävälle valittu kumppani RFQ:n kautta" Painamalla paperiliittimen kuvaketta (<sup>®</sup>) valtuutetut henkilöt voivat avata valitun kumppanin lisäämät liitteet.

Kumppanin lähettämä tarjoussumma näytetään tehtävän kustannuksena, RFQ:n voittaneen kumppanin nimellä varustetussa sarakkeessa.

Kuva 44. Työtehtävät koottu yhdeksi työtehtäväksi, jos tehtävän kustannukset sovittu RFQ:n kautta

| - Kalkki tehtävät                           | Määrä | Kokonaiskulut | Materiaalikustannus | InsuranceComp<br>Office Location N | Easyfix<br>Oslo | <b>Easyfix</b><br>Rauma | Asiakkaan oma työ | Asiakkaan<br>korjaustyönt. |
|---------------------------------------------|-------|---------------|---------------------|------------------------------------|-----------------|-------------------------|-------------------|----------------------------|
| ∧ Bod                                       |       | 225.09        | 129.00              |                                    |                 |                         | 96.09             |                            |
| ~ Vegg - Lattiatyöt                         |       |               |                     |                                    |                 |                         |                   |                            |
| ∧ Maalaustyöt                               |       |               |                     |                                    |                 |                         |                   |                            |
| Työtehtävälle valittu kumppani RFQ:n kautta |       | 5556.00       |                     |                                    |                 | 5556.00 🔵               |                   |                            |
|                                             |       |               |                     |                                    |                 |                         |                   | Þ                          |

Jos RFQ:n vastaukset myöhästyivät asetetusta aikarajasta, tai ne hylättiin, jäävät tehtävä ja siihen liittyvät työtehtävät luonnostilaan, ja merkitään tekstillä 'RFQ: Päättynyt'.

Kuva 45. RFQ Päättynyt

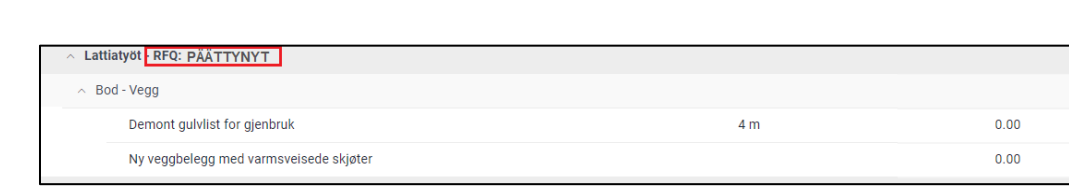

### iCC:n ulkopuoliset kustannusarviot

in4mo

🗢 SCLERA

Jos tehtävä osoitetaan kumppanitoimistolle, joka ei käytä iCC:tä, näkyy se kustannushallintanäkymässä vapaateksti työtehtävänä, jota voi muokata halutulla tavalla.

Kuva 46. Tehtävä osoitettu kumppanille, joka ei käytä iCC:tä

| ~ F | eltityöt                 |   |            |          |
|-----|--------------------------|---|------------|----------|
|     | Peltitöiden kustannukset | 0 | <br>874.00 | 798.00 🔵 |
|     |                          |   |            |          |

Vaikka tehtävään alun perin lisättiin iCC -työtehtäviä, yhdistetään nämä yhdeksi riviksi, kun tehtävä osoitetaan kumppanille, joka ei käytä iCC:tä. Tämä rivi on luonnostilassa ilman rahallista arvoa, kunnes sille lisätään budjetti. Pitämällä hiiren osoitinta muistiinpanokuvakkeen (≧) päällä saa näkyviin ne iCC -työtehtävät, mitkä tehtävälle oltiin alun perin määritelty.

Kuva 47. Työtehtäviä sisältänyt tehtävä, joka on osoitettu kumppanille, joka ei käytä iCC:tä

| Riv gipsplate                   | Ny 13mm gipsplate i himling, dobbet lag 4.00 m2 (3.48 h)<br>-br/-Remont takilster 3.00 m (0.43 h)-br/-Ny 13mm<br>gipsplate i himling 4.00 m2 (2.31 h)-br/-Ny spikerslag i<br>kappet område (tillegg) 3.00 m (0.93 h)-br/> | 4 m² | 84.00 | 84.00 | • |
|---------------------------------|----------------------------------------------------------------------------------------------------|------|-------|-------|---|
| <ul> <li>Timpurityöt</li> </ul> |                                                                                                    |      |       |       |   |
| ~ Muut                          |                                                                                                    |      |       |       |   |
| Kooste työtehtävistä            |                                                                                                    |      | 0.00  |       |   |
| 4                               |                                                                                                    |      |       |       | • |

Kun tehtävä, joka on osoitettu nk. ei-iCC kumppanille, halutaan lähettää hyväksyttäväksi, tulee siihen liittää budjetti, jonka valtuutetut käyttäjät voivat avata painamalla paperiliittimen kuvaketta (<sup>®</sup>). Kun tehtävälle on määritelty budjetti, muuttuu tämän kootun vapaatekstityötehtävän status keltaiseksi (lähetetty hyväksyttäväksi), ja ei-iCC kumppanin nimellä varustetussa sarakkeessa näkyy budjettiin määritelty summa. Jos tehtävälle määritellään erikseen materiaalikustannuksia, näkyy tehtävän kohdalla *Kokonaiskulut* sarakkeessa kokonaissumma, joka sisältää myös materiaalit. Materiaalihintoja ei näytetä erikseen materiaalisarakkeessa. Mikäli jotain budjettiin liittyviä kommentteja tai lisähuomioita on kirjattu, näkyvät nämä pitämällä hiiren osoitinta muistinpanokuvakkeen (<sup>E</sup>) päällä.

HUOM! Jos kustannusten automaattinen hyväksymistoiminto on käytössä, siirtyy tehtävän suoraan hyväksytyksi, kun sille lisätään budjetti.

Kuva 48. iCC:n ulkopuolisella budjetilla varustettu tehtävä, joka on lähetetty hyväksyttäväksi

| Kaikki tehtävät                 |         | Määrä | Kokonaiskulut | Materiaalikustannus | Joycee Partner tr<br>Joycee Partner Ke | Asiakkaan oma työ | Asiakkaan<br>korjaustyönt. |
|---------------------------------|---------|-------|---------------|---------------------|----------------------------------------|-------------------|----------------------------|
| △ Olohuone                      |         |       |               |                     |                                        |                   |                            |
| <ul> <li>Timpurityöt</li> </ul> |         |       |               |                     |                                        |                   |                            |
| □ Kooste työtehtävistä          | · · · · |       | 505.00        |                     | 362.00 🥚                               |                   |                            |

iCC:n ulkopuolisella budjetilla varustetun tehtävän status ja hyväksymisprosessi etenee samalla tavalla kuin "Kuinka.." osioissa käytiin läpi.

HUOM! Tällä hetkellä iCC:n ulkopuoliset budjetit on mahdollista hyväksyä/hylätä ainoastaan kolmen pisteen kautta!

HUOM! Tällä hetkellä hyväksymisen vahvistusikkunassa ei näy ei-iCC kustannusten summaa! Miten mukautettuja PDF-raportteja luodaan

Kustannushallintanäkymän tietojen pohjalta on mahdollista luoda mukautettuja PDF-raportteja. Tämä toiminnallisuus löytyy ponnahdusikkunasta, joka aukeaa painamalla 'Luo raportti' kuvaketta (
).

Kuva 49. Raportin luominen

| Tapauksen tiedot | Kustannushallinta | Kustannushallinta | Työsi | uunnitelma    | ▶ Lasku             |
|------------------|-------------------|-------------------|-------|---------------|---------------------|
| *                | kuo raportti      |                   |       |               |                     |
| Kaikki tehtävät  |                   |                   | Määrä | Kokonaiskulut | Materiaalikustannus |
| ∧ Wc             |                   |                   |       | 5490.11       |                     |

Raportin luomisnäkymässä on mahdollista valita tarpeisiin sopiva raporttipohja alasvetovalikosta (1), ja/tai manuaalisesti valita raportille halutut tiedot alempana olevista eri vaihtoehdoista (2).

Kuva 50. Raportin sisällön valinta

| Luo raportti                                                                                           | Luo raportti                                                                  |
|----------------------------------------------------------------------------------------------------|-------------------------------------------------------------------------------|
| 1     Tallenna uusi pohja ①       Raporttipohjat     Tallenna Tiedostot -kansioon ②       Select     - | Raporttipohjat Tallenna uusi pohja O<br>Select Tallenna Tiedostot -kansioon O |
| Hyväksyfyt työtehtävät ja hinnat                                                                       | ∧ Minkä tehtävien työtehtävät sisällytetään                                   |
| Hyväksytyt työtehtävät, ei hintoja                                                                     | Kaikki tehtävät                                                               |
| llytetään<br>Luonnostilassa olevat työtehtävät, ei hintoja                                             | O Osoitetut                                                                   |
|                                                                                                    | O Valitse tietyt tehtävät                                                     |
| ✓ Työtehtävätiedot                                                                                     | <ul> <li>Missä tilassa olevat työtehtävät sisällytetään</li> </ul>            |
| ✓ Materiaalitiedot                                                                                     | Hyväksytyt työtehtävät                                                        |
| PERUUTA LATAA CSV LUO POF                                                                              | Luonnostilassa olevat työtehtävät                                             |

Mikäli se on määritelty järjestelmän asetuksissa, voi omien valintojen mukaisen raporttipohjan tallentaa pohjaksi oikeassa yläkulmassa olevan 'Tallenna uusi pohja' vaihtopainikkeen avulla, ennen itse PDF-raportin luomista.

Tämä avaa 'Pohjan nimi' ponnahdusikkunan, jossa jo olemassa olevia raporttipohjia on mahdollista korvata, tai uusia luoda antamalla raporttipohjalle uuden nimen.

Kuva 51. Omien valintojen tallentaminen uudeksi raporttipohjaksi

| porttipohja | ıt                                 |         | Tallenna uusi po | hja 💽   |
|-------------|------------------------------------|---------|------------------|---------|
| Select      | Pohjan nimi                        |         | ()               | •       |
| • к         | Korvaa olemassa olevan p<br>Select | oohjan  | ~                |         |
| 0 0         |                                    | TAI     |                  |         |
| 0 1         | Anna pohjalle uusi nimi            |         |                  |         |
| ~<br>Ш н    |                                    | PERUUTA | VAHVISTA         |         |
| Luon        | nostilassa olevat työtehtävät      |         |                  |         |
| =           |                                    | PERUUTA | LATAA CSV        | LUO PDF |

Ennen mukautetun raportin luomista, voi raportin myös valita tallennettavaksi tapauksen *Tiedostot* kansioon, niin ikään oikeassa yläkulmassa olevan 'Tallenna Tiedostot -kansioon' valintapainikkeen avulla.

Kuva 52. Mukautetun PDF raportin tallentaminen tapauksen tiedostoihin

| Luo       | raportti                                       |
|-----------|------------------------------------------------|
| Raporttip | oohjat Tallenna uusi pohja 💽                   |
| Selec     | tt Y Tallenna Tiedostot -kansioon              |
| ~         | Minkä tehtävien työtehtävät sisällytetään      |
| ~         | Missä tilassa olevat työtehtävät sisällytetään |
| ~         | Hintatiedot                                    |
| ~         | Työtehtävätiedot                               |
| ~         | Materiaalitiedot                               |
| ~         | Työajat                                        |
| :=        | PERUUTA LATAA CSV LUO POF                      |

Kun halutut valinnat on tehty, luodaan PDF-tiedosto painamalla 'Luo PDF' painiketta.

Kuva 53. Mukautetun PDF tiedoston luominen

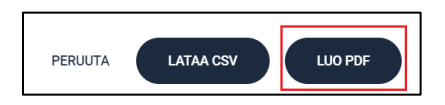

Tiedoista saa ladattua CSV-tiedoston, painamalla 'Lataa CSV' painiketta. Tähän tiedostoon eivät vaikuta mukautetut valinnat mutta itse tiedostoa on mahdollista muokata toiveiden mukaisesti.

Kuva 54. CSV-tiedoston lataaminen

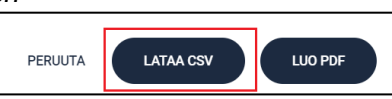

Raportin lataamisnäkymästä löytyy myös loki, johon pääsee käsiksi painamalla lokikuvaketta ponnahdusikkunan alalaidassa. Tämä avaa uuden ponnahdusikkunan, joka kertoo luoduista, poistetuista ja muokatuista pohjista. Samaisessa näkymässä on hakukenttä, jonka nopeuttaa lokien löytämistä.

Kuva 55. Raportin luomislokin kuvake

| aporttip | pohjat                                         | Tallenna uusi pohja 🕒          |
|----------|------------------------------------------------|--------------------------------|
| Selec    | ×                                              | Tallenna Tiedostot -kansioon 💿 |
| $\sim$   | Minkä tehtävien työtehtävät sisällytetään      |                                |
| $\sim$   | Missä tilassa olevat työtehtävät sisällytetään |                                |
| $\sim$   | Hintatiedot                                    |                                |
| $\sim$   | Työtehtävätiedot                               |                                |
| $\sim$   | Materiaalitiedot                               |                                |
| $\sim$   | Työajat                                        |                                |

## Miten kustannushallintaan liittyviä toimia seurataan (loki)

Kustannushallintaan liittyvät lokit löytyvät painamalla kustannushallintanäkymän valikkopalkissa olevaa lokikuvaketta ( ≔ ).

Kuva 56. Kustannushallintalokien kuvake

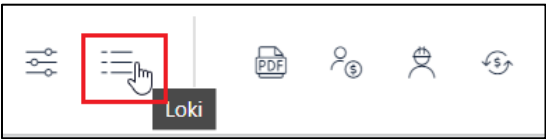

Ponnahdusikkunassa aukeaviin lokitietoihin tallentuu kaikki tapauksen kustannuksiin liittyvä toimenpiteet, sekä tietoja esim. siitä kuka kyseisen toimenpiteen teki ja milloin. Uuden kustannushallintanäkymän lokitiedoissa on hakukenttä, jonka nopeuttaa lokien löytämistä.

#### Kuva 57. Kustannushallintalokit

| Lok | i                                                                                                    | Q Etsi |                     |
|-----|----------------------------------------------------------------------------------------------------|--------|---------------------|
|     | Karoliina Hyväksytty                                                                                                    |        | 15.03.2023 16:47:05 |
|     | Tasoitteen jyrsintä<br>Lukumäärä: 9,00   Kumppanin budjetti: 274,10 EUR   Tehtävät: Purku                                                                                     |        |                     |
|     | Lattialaatoituksen purku<br>Lukumäärä: 9,00   Kumppanin budjetti: 207,20 EUR   Tehtävät: Purku                                                                                |        |                     |
| •2  | Järjestelmä Budjettia Lähettäjältä Karolliina Ei Voitu Automaattisesti Hyväksyä<br>Peruste: Tapauksessa budjettia ei ole merkitty esihyväksytyksi   Liittyvät tehtävät: Purku |        | 15.03.2023 16:45:53 |
| П   | Karolina Merkitsi Alustavan Työsuunnitelman Valmiiksi                                                                                                    |        | 15.03.2023 15:18:20 |
| -2  | Järjestelmä Hyväksytty                                                                                                    |        | 15.03.2023 15:05:10 |
|     | Tavallinen kartoitus<br>Lukumäärä: 1,00   Kumppanin budjetti: 280,00 EUR   Tehtävät: Yleinen kartoitus                                                                        |        |                     |
|     |                                                                                                    |        | SULJE               |

## Hallinnolliset & matkakulut taulukko

Työtehtävälistauksen alta löytyy taulukko nimeltä 'Hallinnolliset & matkakulut'. Tämä taulukko näyttää automaattisesti lasketut summat seuraaville kustannuksille: *Hallinnolliset kustannukset, Matkakulut, Materiaalien käsittelykustannus, sekä Alihankkijan lisäkustannukset.* Täällä näytettävät kulut on laskettu automaattisesti vakuutusyhtiön asettamien sääntöjen mukaisesti.

Kuva 58. Hallinnolliset & matkakulut taulukko

| Hallinnolliset & matkakulut     |                 |         |  |
|---------------------------------|-----------------|---------|--|
|                                 | Easyfix<br>Oslo | Asiakas |  |
| Hallinnolliset kustannukset     | 62.50           |         |  |
| Matkakulut                      | 173.03          |         |  |
| Materiaalien käsittelykustannus | 37.50           | 401.05  |  |
| Alihankkijan lisäkustannukset   |                 |         |  |

Taulukon arvot haetaan portaalille ja osoitetulle kumppanille määriteltyjen sääntöjen mukaisesti. Tässä taulukossa ei ole mahdollista suorittaa toimintoja.

Kaikki nämä sääntöihin perustuvat kulut päivittyvät automaattisesti sitä mukaa kun työtehtäviin, materiaaleihin tai kumppaniosoituksiin liittyviä toimintoja suoritetaan.

Nämä eri säännöt määrittelevät milloin hinnat näkyvät:

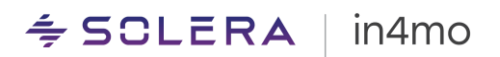

- Hallinnolliset kustannukset: Tässä näkyy kustannukset kaikista 0-statuksen saavuttaneista tehtävistä.
- Matkakulut: Sääntöpohjaiset matkakulut lasketaan joko tehtäväkohtaisesti määrätyn kiinteän matkamäärän mukaan, tai työtehtävien suorittamisaikaan perustuvan matkamäärän mukaan. Kiinteän matkamäärän mukaan laskettavat matkakulut näkyvät jo, kun tehtävän status on 0. Työtehtävien suorittamisaikaan perustuvat matkakulut näytetään, kun työtehtävät on hyväksytty, eli aikaisintaan kun tehtävä on saavuttanut statuksen B+.
- Materiaalien käsittelykustannus: Tässä näytettävät kulut ovat hyväksyttyjen työtehtävien materiaalikuluja.
- Alihankkijan lisäkustannukset: Tässä näytettävät kulut ovat hyväksyttyjen työtehtävien mahdollisia alihankkijakuluja.

Kaikki tämän taulukon kulut ovat ilman ALV:a. Siellä missä tämä on oleellista, voi ALV:n nähdä *Tapauksen budjetti*taulukossa näkyvissä summissa.

Kustakin kulukategoriasta saa seuraavia lisätietoja pitämällä hiiren osoitinta kustannusten päällä:

- Matkakulut: Matkojen määrä.
- Hallinnolliset kustannukset: Korvattavien tehtävien määrä.
- Materiaalien käsittelykustannus: Kaikki summan laskemiseen vaikuttaneet tekijät: Olennaisten työtehtävien täysi hinta; sovittu prosentuaalinen korvaus; sovittu kiinteä korvaus; laskettu korvaussumma.
- Alihankkijan lisäkustannukset: Kaikki summan laskemiseen vaikuttaneet tekijät: Olennaisten työtehtävien täysi hinta; sovittu prosentuaalinen korvaus; sovittu kiinteä korvaus; laskettu korvaussumma.

## Tapauksen budjettitaulukko

Hallinnolliset & matkakulut taulukon alla näkyy taulukko nimeltä Tapauksen budjetti. Tämä taulukko näyttää kaikkien ylempänä olevien taulukoiden hintojen kokonaissumman, jaoteltuna seuraaviin kustannuselementteihin: Arvioitu materiaalibudjetti, Arvioitu budjetti, Hyväksytty budjetti ja Hyväksytyt laskut.

|                                                                    | Yhteensä | <b>Easyfix</b><br>Oslo | Asiakas | Asiakkaan<br>korjaustyönt. |
|--------------------------------------------------------------------|----------|------------------------|---------|----------------------------|
| Arvioitu materiaalibudjetti / Ilman arvonlisäveroa                 | 10621.13 | 10615.88               | 5.25    |                            |
| Arvioitu materiaalibudjetti / Sisältää arvonlisäveron              | 13276.42 | 13269.86               | 6.56    |                            |
| Arvioitu budjetti / Sisältää materiaalit, ei sis. arvonlisäveroa   | 30160.97 | 25697.86               | 4211.27 | 89.84                      |
| Arvioitu budjetti / Sisältää materiaalit ja arvonlisäveron         | 36649.70 | 32122.32               | 4212.58 | 112.30                     |
| Hyväksytty budjetti / Sisältää materiaalit, ei sis. arvonlisäveroa | 6620.21  | 2312.10                | 4211.27 | 89.84                      |
| Hyväksytty budjetti / Sisältää materiaalit ja arvonlisäveron       | 7223.76  | 2890.13                | 4212.58 | 112.30                     |
| 4 Hyväksytyt laskut / Sisältää arvonlisäveron                      |          |                        |         |                            |

#### Kuva 59. Tapauksen budjettitaulukko

<u>1: Arvioitu materiaalibudjetti</u> näyttää kaikkien työtehtävien yhteenlasketut materiaalikulut, eli kaikki kustannushallintanäkymän materiaalisarakkeessa olevat kulut. Täsmennettynä:

<u>1a Arvioitu materiaalibudjetti (ilman ALV)</u> = Kaikkien luonnostilassa olevien työtehtävien materiaalikustannukset + Kaikkien hyväksyntää odottavien työtehtävien materiaalikustannukset + Kaikkien hyväksyttyjen työtehtävien materiaalikustannukset <u>1b Arvioitu materiaalibudjetti (sis. ALV)</u> = Arvioitu materiaalibudjetti (ilman ALV) + Arvioitu materiaalibudjetti (ilman ALV) x ALV prosentti

<u>2. Arvioitu budjetti</u> on kaikkien kulujen summa. Se kattaa kaikki työtehtävät, sekä hallinnolliset kustannukset ja matkakulut. Asiakkaalle osoitettujen työtehtävien työosuus ei koskaan sisällä ALV:a. Täsmennettynä:

| <u>2a Arvioitu budjetti (ilman ALV)</u>                  | 2b Arvioitu budjetti (sis. ALV) asiakkaan   |
|----------------------------------------------------------|---------------------------------------------|
| kumppaneille =                                           | omalle työlle =                             |
| Arvioitu materiaalibudjetti (ilman ALV)                  | Arvioitu materiaalibudjetti (ilman ALV)     |
| + Luonnostilassa olevien, hyväksyntää                    | + Luonnostilassa olevien, hyväksyntää       |
| odottavien ja hyväksyttyjen työtehtävien                 | odottavien ja hyväksyttyjen työtehtävien    |
| työkustannukset                                          | työkustannukset                             |
| + Hallinnolliset kustannukset                            | + Hallinnolliset kustannukset               |
| + Materiaalien käsittelykustannus                        | + Materiaalien käsittelykustannus           |
| + Matkakulut                                             | + Matkakulut                                |
| <ul> <li>Työtehtävätaulukossa olevat matkat*</li> </ul>  | - Työtehtävätaulukossa olevat matkat*       |
| * Manuaalisesti lisätyt matkat vähennetään kos           | ska ne sisältyvät jo kokonaismatkakuluihin. |
|                                                          |                                             |
| <u>2c Arvioitu budjetti (ilman ALV) <b>asiakkaan</b></u> | <u>2d Arvioitu budjetti (sis. ALV)</u>      |
| <u>korjaustyöntekijälle</u> =                            | <u>kumppaneille</u> =                       |
| Kaikki asiakkaan korjaustyöntekijälle                    | Arvioitu budjetti (ilman ALV) kumppaneille  |
| osoitettujen tehtävien tehtävätason                      | + Arvioitu budjetti (ilman ALV)             |
| summat                                                   | kumppaneille x ALV prosentti                |
|                                                          |                                             |
| <u>2e Arvioitu budjetti (sis. ALV) <b>asiakkaan</b></u>  | 2f Arvioitu budjetti (sis. ALV) asiakkaan   |
| <u>omalle työlle</u> =                                   | <u>korjaustyöntekijälle =</u>               |
| Arvioitu materiaalibudjetti (sis. ALV)                   | Arvioitu budjetti (ilman ALV) asiakkaan     |
| + kaikki työtehtävien hinnat ilman ALV*                  | korjaustyöntekijälle                        |
| + hallinnolliset kustannukset, materiaalin               | + Arvioitu budjetti (ilman ALV) asiakkaan   |

+ hallinnolliset kustannukset, materiaalin käsittelykustannus

\* Tässä on tärkeä huomioida, että asiakkaalle osoitettuihin työtehtäviin ei koskaan sisälly ALV. ALV sisältyy materiaalikuluihin, mutta ei työkuluihin.

korjaustyöntekijälle x ALV prosentti

<u>3. Hyväksytty budjetti</u> näyttää hyväksyttyjen töiden kustannukset. Kumppaneille, asiakkaan omalle työlle ja asiakkaan korjaustyöntekijälle kulut lasketaan muuten samalla tavalla kuin kuvailimme arvioiden kohdalla, mutta tällä kertaa ainoastaan hyväksytyt työt, tai asiakkaan korjaustyöntekijälle osoitetut työt huomioidaan, eli työtehtävätaulukossa vihreällä värillä merkityt työt.

<u>4. Hyväksytyt laskut</u> näyttää mahdolliset tapaukselle lisätyt, hyväksytyt laskut.

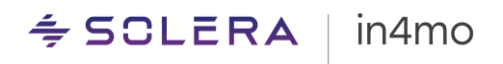

## Liitteet

### Liite A: Materiaalitoimittajien materiaalihintojen soveltaminen

Kun työtehtävälle on lisätty materiaali toimittajalta, näytetyn hinnan voi hakea kolmesta eri lähteestä: Listahinta, eli kauppahinnat ilman alennusta; vakuutusyhtiön hinta, mikäli vakuutusyhtiöllä on omia hintoja portaalissa materiaalille ja kumppaniyrityksen hinta, kumppaniyrityksille, joilla on omia sopimushintoja materiaaleille. Hinta, joka näytetään tietylle materiaalille tietyssä tapauksessa, riippuu eri tekijöistä kuten tehtävän statuksesta ja portaalin asetuksista. Alla on kaaviot siitä, mikä hinta näytetään milloinkin:

#### Jos portaalia ei ole määritetty käyttämään aina vakuutusyhtiön omia hintoja

Työtehtävä on osoitettu kumppanille:

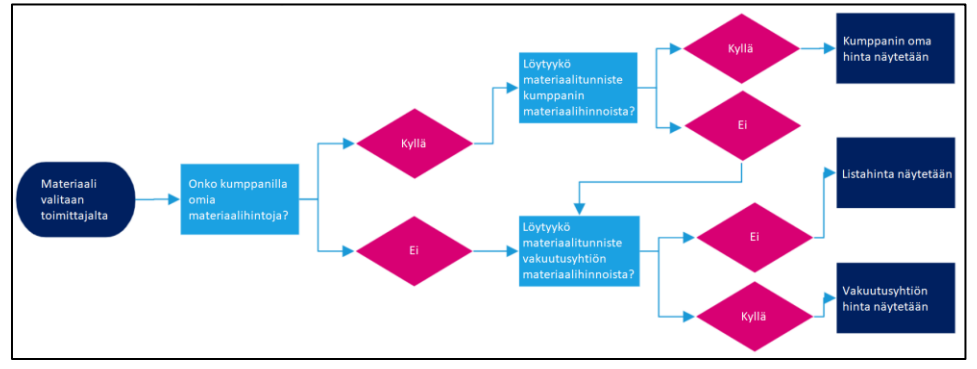

Työtehtävä on osoittamaton tai osoitettu asiakkaalle:

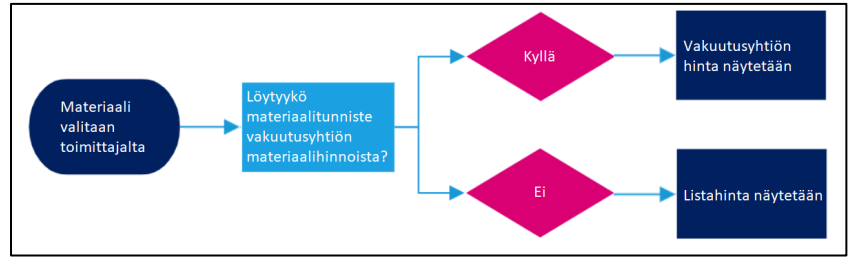

Jos portaali on määritetty käyttämään aina vakuutusyhtiön omia hintoja

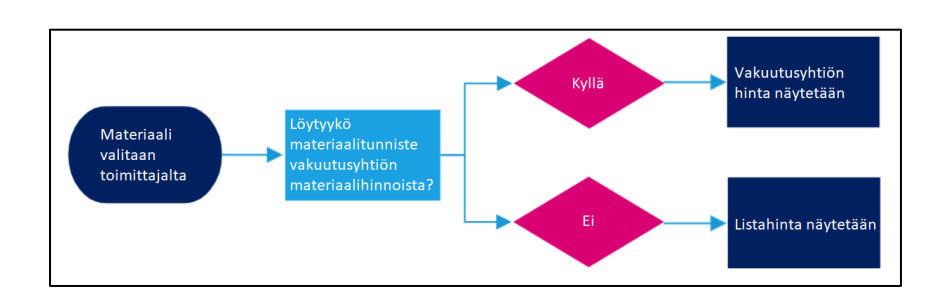

Aina: